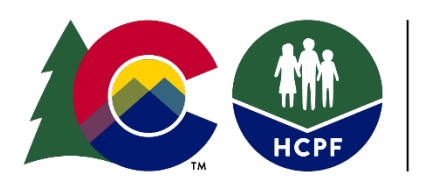

COLORADO Department of Health Care Policy & Financing

# Single Entry Point Rates Technical Guide

Effective July 1, 2020, the Department of Health Care Policy and Financing (Department) is implementing a new payment methodology based on Administrative Contractual Fee For Service (FFS) and Per Member Per Month (PMPM) rates for deliverable and case management activities. For case management activities, this new methodology requires Single Entry Point (SEP) agencies to enter information in the <u>Benefits Utilization System (BUS)</u> to initiate payment. To ensure all case management activities are documented and billed accurately, the Department developed the following technical guide to provide specified instructions for data entry into the BUS.

Rates associated with each task outlined in this technical guide are listed in the SEP contract.

Update Published: June 2020

## **Table of Contents**

| Section I                                                                  | 3  |
|----------------------------------------------------------------------------|----|
| Critical Incident Reports (CIRS)                                           | 3  |
| Creating CIRS Reports in BUS                                               | 7  |
| CIRS Payment                                                               | 13 |
| Appeals                                                                    | 15 |
| Appeals – Creation of Packet                                               | 15 |
| Appeals – Attendance of Hearing                                            | 20 |
| Payment per Assessment                                                     | 22 |
| Creating Assessment Report in BUS                                          | 25 |
| In-Person Monitoring                                                       | 28 |
| Creating In-Person Monitoring Report in BUS                                | 30 |
| Case Management Per Member Per Month (PMPM)                                | 35 |
| Creating Per Member Per Month Reports                                      | 37 |
| Section II: Single Entry Point Contract Data Reporting and Payment Summary | 44 |
| SEP Contract Payments                                                      | 44 |
| Payment Summary – Overview                                                 | 45 |
| Payment Summary – Process                                                  | 49 |
| Data Reports Overview                                                      | 50 |
| Payment Correction Form – Overview                                         | 56 |
| Payment Correction – Process                                               | 58 |
| Contact Information                                                        | 58 |
|                                                                            |    |

## Section I.

## **Critical Incident Reports (CIRS)**

The Case Manager is responsible for entering Critical Incident Reports (CIR) in the Department prescribed system as soon as possible, but no later than 24 hours (one business day) following notification. There are no changes to this process as a result of the new rates and payment methodology.

1. Click "Critical Incident Reports" tab for the member

| Main Menu                                          |            |                                                                                                    |     |            |            |                                           |                   |                                            |                                           |                     |  |
|----------------------------------------------------|------------|----------------------------------------------------------------------------------------------------|-----|------------|------------|-------------------------------------------|-------------------|--------------------------------------------|-------------------------------------------|---------------------|--|
| Advisement Letter                                  | [Add New   | Add New CIRS]   [Print CIRS]   [View Completed CIRS]     [HCPF Review.]   [Follow-Up]                                                                                                    |     |            |            |                                           |                   |                                            |                                           |                     |  |
| Assessment - 100.2                                 | -          |                                                                                                    |     |            |            |                                           |                   |                                            |                                           |                     |  |
| Client Information                                 | _          |                                                                                                    |     |            |            |                                           |                   |                                            |                                           |                     |  |
| Transition<br>Assessment &<br>Planning             | 1) All Con | <ul> <li>fo complete a CIRS Follow Up report, please include:</li> <li>All Contacts made, 2) Answers to all questions, and 3) A complete Description of all Follow Up actions taken.</li> </ul> |     |            |            |                                           |                   |                                            |                                           |                     |  |
| Risk Mitigation Plan                               | [mineary   |                                                                                                    |     |            |            |                                           |                   |                                            |                                           |                     |  |
| Assessment - HCA                                   |            |                                                                                                    | 1   |            |            |                                           |                   |                                            | Critica                                   | Incide              |  |
| Case Management                                    |            | CIRS                                                                                                    |     | Date       | Incident   | Agency                                    | Case              | Program                                    | Incident Type                             | HCPF Revi           |  |
| Case Status                                        |            | ID                                                                                                    | old | Reported   | Date       | rigency                                   | Manager           | Туре                                       | incluent type                             | nerr ner            |  |
| Critical Incident<br>Reports<br>- Persons Involved | View       | 98798                                                                                                    |     | 03/06/2020 | 03/04/2020 | Health<br>Care<br>Policy and<br>Financing | Rhonda<br>Johnson | HCBS-<br>Childrens<br>Extensive<br>Support | Injury/Illness to<br>Client               | 1<br>HCPF<br>Review |  |
| - Follow-Up<br>- HCPF Roview<br>IADL               | View       | 97293                                                                                                    |     | 02/04/2020 | 02/03/2020 | Health<br>Care<br>Policy and<br>Financing | Rhonda<br>Johnson | HCBS-<br>Childrens<br>Extensive<br>Support | Death                                     | 1<br>HCPF<br>Review |  |
| Log Notes<br>LTC 803<br>Program Area               | View       | 97291                                                                                                    |     | 02/04/2020 | 02/02/2020 | Health<br>Care<br>Policy and<br>Financing | Rhonda<br>Johnson | HCBS-<br>Childrens<br>Extensive<br>Support | Damage to<br>Consumer's<br>Property/Theft | 2<br>HCPF<br>Review |  |
| Referral<br>Service Plan                           | View       | 63817                                                                                                    |     | 03/08/2018 | 03/01/2018 | Health<br>Care<br>Policy and<br>Financing | Timmy<br>Tester   | HCBS-<br>Supported<br>Living<br>Services   | Missing Person                            | None                |  |

## 2. Click "Add New CIRS" tab

| Main Menu                                          |                          |                                                                                                    |     |            |            |                                           |                   |                                            |                                           |                     |  |
|----------------------------------------------------|--------------------------|----------------------------------------------------------------------------------------------------|-----|------------|------------|-------------------------------------------|-------------------|--------------------------------------------|-------------------------------------------|---------------------|--|
| Advisement Letter                                  | Add Nev                  | Add New CIRS]   [Print CIRS]   [View Completed CIRS]     [HCPF Review_]   [Follow-Up]                                                                                    |     |            |            |                                           |                   |                                            |                                           |                     |  |
| Assessment - 100.2                                 | r                        |                                                                                                    |     |            |            |                                           |                   |                                            |                                           |                     |  |
| Client Information                                 | -                        |                                                                                                    |     |            |            |                                           |                   |                                            |                                           |                     |  |
| Transition<br>Assessment &<br>Planning             | 1) All Con<br>[Military] | To complete a CIRS Follow Up report, please include:<br>1) All Contacts made, 2) Answers to all questions, and 3) A complete Description of all Follow Up actions taken. |     |            |            |                                           |                   |                                            |                                           |                     |  |
| <b>Risk Mitigation Plan</b>                        |                          |                                                                                                    |     |            |            |                                           |                   |                                            |                                           |                     |  |
| Assessment - HCA                                   |                          |                                                                                                    |     |            |            |                                           |                   |                                            | Critica                                   | Incider             |  |
| Case Management                                    |                          | CIRS                                                                                                    |     | Date       | Incident   | Agency                                    | Case              | Program                                    | Incident Type                             | HCDE Dovi           |  |
| Case Status                                        |                          | ID                                                                                                    | old | Reported   | Date       | Agency                                    | Manager           | Туре                                       | Incident Type                             | IICFI KEVI          |  |
| Critical Incident<br>Reports<br>- Persons Involved | View                     | 98798                                                                                                    |     | 03/06/2020 | 03/04/2020 | Health<br>Care<br>Policy and<br>Financing | Rhonda<br>Johnson | HCBS-<br>Childrens<br>Extensive<br>Support | Injury/Illness to<br>Client               | 1<br>HCPF<br>Review |  |
| - Follow-Up<br>- HCPF Review<br>IADL               | View                     | 97293                                                                                                    |     | 02/04/2020 | 02/03/2020 | Health<br>Care<br>Policy and<br>Financing | Rhonda<br>Johnson | HCBS-<br>Childrens<br>Extensive<br>Support | Death                                     | 1<br>HCPF<br>Review |  |
| Log Notes<br>LTC 803<br>Program Area               | View                     | 97291                                                                                                    |     | 02/04/2020 | 02/02/2020 | Health<br>Care<br>Policy and<br>Financing | Rhonda<br>Johnson | HCBS-<br>Childrens<br>Extensive<br>Support | Damage to<br>Consumer's<br>Property/Theft | 2<br>HCPF<br>Review |  |
| Referral<br>Service Plan                           | View                     | 63817                                                                                                    |     | 03/08/2018 | 03/01/2018 | Health<br>Care<br>Policy and<br>Financing | Timmy<br>Tester   | HCBS-<br>Supported<br>Living<br>Services   | Missing Person                            | None                |  |

## 3. All questions are mandatory and must be answered

| Planning                    | CIRS ID:                                                                             | Allocated after Save             |
|-----------------------------|--------------------------------------------------------------------------------------|----------------------------------|
| <b>Risk Mitigation Plan</b> | Data of Insidents                                                                    |                                  |
| Assessment - HCA            |                                                                                      | (mm/dd/yyyy)                     |
| Case Management             | lime of Incident:                                                                    | (HH:MM) Military time.           |
| Case Status                 | Case Manager Incident Notification Date:                                             | (mm/dd/yyyy)                     |
| Critical Incident           | Case Manager Incident Notification Time:                                             | (HH:MM) Military time.           |
| Reports                     | Entry Date:                                                                          | 03/11/2020                       |
| - Persons Involved          | Entry Time:                                                                          | 15:15                            |
| - Follow-Up                 | Client Name:                                                                         | lasty G Pudding                  |
| - HCPF Review               | Client Medicaid ID:                                                                  | 4222222                          |
| TADI                        | Client Medicaid DOB:                                                                 | 01/01/1954                       |
|                             | HCBS Waiver Program:                                                                 | ICBS-Childrens Extensive Support |
| Log Notes                   |                                                                                      |                                  |
| LTC 803                     | Case Manager Name:                                                                   | Rhonda Johnson                   |
| Program Area                | Case Manager Agency Name:                                                            | health Care Policy and Financing |
| Referral                    | Entered By:                                                                          | Brent Salner                     |
| Service Plan                |                                                                                      |                                  |
| Service Plan DD             | Name of Person Reporting Incident to CMA:                                            |                                  |
| Section                     | Did the Client Report this Incident?                                                 | ⊖Yes ⊖No                         |
| Administration              | Name of Provider Agency or PASA who Reported incident to Case Manager:               |                                  |
| Logout                      | Is the Provider Agency reporting the incident an Alternative Care Facility<br>(ACF)? | ⊖Yes ⊖No                         |
|                             | Was Anyone other than the client involved in the incident?                           | ○Yes ○No                         |
|                             | Has this critical incident been substantiated?                                       | ⊖Yes ⊖No                         |
|                             | Was a Referral Made to APS/CPS?                                                      | ⊖Yes ⊖No                         |
|                             | Was Law Enforcement involved in this CIR?                                            | ○Yes ○No                         |
|                             | Location of Incident:                                                                | ✓ **Expect refresh               |
|                             | Did this incident involve Restrictive Interventions?                                 | ○ Yes ○ No **Expect refresh      |
|                             | Did the incident result in an admission and/or treatment in the Emergency<br>Room?   | ⊖Yes ⊖No                         |
|                             | Did the Incident Result in Hospitalization?                                          | ○ Yes ○ No **Expect refresh      |
|                             | Did this incident result in a Skilled Nursing Facility Rehab Stay?                   | ○Yes ○No                         |
|                             | Did this incident result in Nursing Facility placement?                              | ○Yes ○No                         |
|                             | Did this incident result in a change and/or additional waiver services?              | ○ Yes ○ No **Expect refresh      |
|                             | Did this incident result in Reverse Deinstitutionalization (RDI)?                    | ⊖Yes ⊖No                         |
|                             | Did the incident require an occurrence report to CDPHE?                              | ○Yes ○No                         |
|                             | Could this critical incident have been prevented?                                    | ○ Yes ○ No **Expect refresh      |
|                             | Incident Type:                                                                       | efresh **Expect                  |

4. Once all information is entered, Save CIR and a CIRs ID will be generated.

| Client Information                     | To comm    | lata a (                                                                                                    |            |            | ort planca i | soludou            |         |                    |                   |                |
|----------------------------------------|------------|----------------------------------------------------------------------------------------------------|------------|------------|--------------|--------------------|---------|--------------------|-------------------|----------------|
| Transition<br>Assessment &<br>Planning | 1) All Con | All Contacts made, 2) Answers to all questions, and 3) A complete Description of all Follow Up actions taken. |            |            |              |                    |         |                    |                   |                |
| Risk Mitigation Plan                   | [ mileary  |                                                                                                    |            |            |              |                    |         |                    |                   |                |
| Assessment - HCA                       |            |                                                                                                    |            |            |              |                    |         |                    | Critical          | Incident Re    |
| Case Management                        |            | CIRS                                                                                                    | CIRS<br>ID | Date       | Incident     | Agency             | Case    | Program            | Incident Type     | HCPF Review En |
| Case Status                            |            | ID                                                                                                    | old        | Reported   | Date         | - ·                | Manager | туре               |                   |                |
| Critical Incident<br>Reports           | View       | 98798                                                                                                    |            | 03/06/2020 | 03/04/2020   | Health<br>Care     | Rhonda  | HCBS-<br>Childrens | Injury/Illness to | 1<br>HCPF      |
| - Persons Involved                     |            |                                                                                                    |            |            |              | Financing          | Jonnson | Support            | Client            | Review         |
| - Follow-Up                            |            |                                                                                                    |            |            |              | Health             |         | HCBS-              |                   | 1              |
| - HCPF Review                          | View       | 97293                                                                                                    |            | 02/04/2020 | 02/03/2020   | Care<br>Doliny and | Rhonda  | Childrens          | Death             | HCPF           |
| IADL                                   |            |                                                                                                    |            |            |              | Financing          | Johnson | Support            |                   | Review         |
|                                        |            |                                                                                                    |            |            |              | Health             |         | HCBS-              |                   |                |

- 5. Log note CIR was completed. Note should have:
  - Person Contacted listed None
  - Type of Contact Case Documentation
  - For a new CIR Yes radio button should be selected (If follow up on existing CIR then radio button should be selected for that criteria)
  - Enter CIRs number in field
  - Save log note

| Main Menu                    | Log Not                                                    | es - New                                      |
|------------------------------|------------------------------------------------------------|-----------------------------------------------|
| Advisement Letter            | Date of Contact                                            | 03/11/2020                                    |
| Assessment - 100.2           | Time of Contact                                            | 10:16:20 AM                                   |
| Client Information           | Person Contacted                                           | None                                          |
| Transition                   | Billable Log Note Units                                    | 0 Units 🗸                                     |
| Assessment &                 | Non-Billable Log Note Units                                | 0 Units V                                     |
| Planning                     | Type of Contact                                            | Case Documentation                            |
| <b>Risk Mitigation Plan</b>  | Current Program                                            | Children's Extensive Supports (CES)           |
| Assessment - HCA             | Is this log note a Targeted Case Management Note?          | O Yes ● No                                    |
| Case Management              | Confidential                                               |                                               |
| Caco Status                  | Does this log note refer to a New Critical Incident?       |                                               |
|                              | Does this log note refer to an Existing Critical Incident? |                                               |
| Critical Incident<br>Reports | If New/Existing Critical Incident is YES, Enter CIRS       | 00700                                         |
| TADI                         | Number:                                                    | 90109                                         |
| Los Notos                    | A log note should only be marked confidential if it co     | ontains sensitive information that should not |
| Log Notes                    | Narrative:                                                 |                                               |
| - Add                        | Critical incident report completed for fall.               |                                               |
| - Edit                       |                                                            | ^                                             |
|                              |                                                            |                                               |
| - Print One                  |                                                            |                                               |
| - View/Print Range           |                                                            |                                               |
| - Lon Hoto Search            |                                                            |                                               |
|                              |                                                            |                                               |
|                              |                                                            |                                               |
| Program Area                 |                                                            |                                               |
| Referral                     |                                                            |                                               |
| Service Plan                 |                                                            | $\sim$                                        |
| Service Plan DD<br>Section   |                                                            |                                               |
| Administration               |                                                            |                                               |
| Logout                       |                                                            | Save Clear                                    |
|                              |                                                            |                                               |
|                              | -                                                          |                                               |

## **Creating CIRS Reports in BUS**

SEP agencies may view all CIRs entered into the BUS by accessing reports in the BUS. The Department will pull all CIRs from the BUS to initiate payment for each month. Only Agency Administrators delegated in the BUS at each SEP will have the ability to run CIRs report data.

1. Click "Administration" tab

| Main Menu<br>Advisement Letter<br>Assessment - 100.2<br>Client Information<br>Transition<br>Assessment &<br>Planning<br>Risk Mitigation Plan | [Add New CIRS]   [Print CIRS]   [View Completed CIRS]<br>To complete a CIRS Follow Up report, please include<br>1) All Contacts made, 2) Answers to all questions, and<br>[Military Time] |            |                   |                  |                  |                                  |  |  |
|----------------------------------------------------------------------------------------------------|----------------------------------------------------------------------------------------------------|------------|-------------------|------------------|------------------|----------------------------------|--|--|
| Case Management Case Status                                                                                                    |                                                                                                    | CIRS<br>ID | CIRS<br>ID<br>old | Date<br>Reported | Incident<br>Date | Agen                             |  |  |
| Critical Incident<br>Reports<br>- Persons Involved                                                                                           | View                                                                                                    | 98798      |                   | 03/06/2020       | 03/04/2020       | Healt<br>Care<br>Policy<br>Finan |  |  |
| - Follow-Up<br>- HCPF Review<br>IADL                                                                                                    | View                                                                                                    | 97293      |                   | 02/04/2020       | 02/03/2020       | Healt<br>Care<br>Policy<br>Finan |  |  |
| Log Notes<br>LTC 803<br>Program Area                                                                                                    | View                                                                                                    | 97291      |                   | 02/04/2020       | 02/02/2020       | Healt<br>Care<br>Policy<br>Finan |  |  |
| Referral<br>Service Plan                                                                                                    | View                                                                                                    | 63817      |                   | 03/08/2018       | 03/01/2018       | Healt<br>Care<br>Policy<br>Finan |  |  |
| Section Administration Logout                                                                                                    | View                                                                                                    | 59018      |                   | 11/25/2017       | 11/10/2017       | Healt<br>Care<br>Policy<br>Finan |  |  |
|                                                                                                    | r                                                                                                    |            |                   |                  |                  | Healt                            |  |  |

2. Click "Critical Incident Reports Search"

| Main Menu                           | Administration Menu                        |
|-------------------------------------|--------------------------------------------|
| Administration                      |                                            |
| BUS Reports                         | Please use a link in the menu to the left. |
| BUS Tracker                         |                                            |
| CIRS<br>Administration              |                                            |
| Critical Incident<br>Reports Search |                                            |
| Database Tables                     |                                            |
| Agency<br>Administration            |                                            |
| CIRS-CCT<br>Monthly/Yearly Report   |                                            |
| Client Update Report                |                                            |
| BUS Forms                           |                                            |
| User Accounts                       |                                            |
| Logout                              |                                            |
|                                     |                                            |

3. Complete date ranges for the specified timespan of the CIRs report

| Administration CIRS Administrator Reports                                                    |                            |  |  |  |  |  |  |  |  |
|----------------------------------------------------------------------------------------------|----------------------------|--|--|--|--|--|--|--|--|
|                                                                                              | CIRS Administrator Reports |  |  |  |  |  |  |  |  |
| BUS Report 3 Months Report 6 Months Report 9 Months Report 12 Months Report 12 Months Report |                            |  |  |  |  |  |  |  |  |
| - Case Manager (Only)<br>Report Search - Trems                                               | -                          |  |  |  |  |  |  |  |  |
| Case Manager (Only) Log Notes Report Weekly Report of Priority Cases Weekly Report           | 7.5                        |  |  |  |  |  |  |  |  |
| -Log Notes Detailed CIRS ID : is V                                                           |                            |  |  |  |  |  |  |  |  |
| Case Manager Face     State ID :     State ID :                                              |                            |  |  |  |  |  |  |  |  |
| - Face to Face Log Keyword Search : FROM TO                                                  |                            |  |  |  |  |  |  |  |  |
| - Case Manager<br>Assessment Report Program Area - LTSS : raw                                |                            |  |  |  |  |  |  |  |  |
| - Case Manager<br>Service Plan Report                                                        |                            |  |  |  |  |  |  |  |  |
| BUS Tracker Program Area - DIDD : [All]                                                      |                            |  |  |  |  |  |  |  |  |

## 4. Program Area LTSS - select All

| Main Menu                                                                        |                                 |               |                |                 |                  |  |  |  |
|----------------------------------------------------------------------------------|---------------------------------|---------------|----------------|-----------------|------------------|--|--|--|
| Administration                                                                   | CIRS Administrator Reports      |               |                |                 |                  |  |  |  |
| BUS Reports                                                                      | 1 Month Report 3 Months Re      | nort 6 M      | Ionths Report  | 9 Months Report | 12 Months Report |  |  |  |
| – Case Manager (Only)<br>Report                                                  |                                 |               | Search - Items | o montro report | 12 monaro report |  |  |  |
| – Case Manager (Only)<br>Log Notes Report                                        | Weekly Report of Priority Cases | Weekly Report |                |                 |                  |  |  |  |
| – Log Notes Detailed<br>Report                                                   | CIRS ID :                       | ~             |                |                 |                  |  |  |  |
| <ul> <li>Case Manager Face</li> <li>to Face Log Notes</li> <li>Report</li> </ul> | State ID :                      |               |                |                 |                  |  |  |  |
| - Face to Face Log                                                               | Keyword Search :                |               |                |                 |                  |  |  |  |
| Notes Monthly<br>Summary                                                         | Entry Date Range :              | lom           | æ              |                 |                  |  |  |  |
| - Case Manager<br>Assessment R<br>- Case Manager                                 | Program Area - LTSS :           | NII]          |                |                 |                  |  |  |  |
| Service Plan Report<br>BUS Tracker                                               | Program Area - DIDD :           | All]          |                |                 |                  |  |  |  |

## 5. Program Area HCBS – select All

| Main Menu                                                    |                                                                                                    |
|--------------------------------------------------------------|----------------------------------------------------------------------------------------------------|
| Administration                                               | CIRS Administrator Reports                                                                           |
| BUS Reports                                                  | 1 Month Report 3 Months Report 6 Months Report 9 Months Report 12 Months Report                      |
| - Case Manager (Only)<br>Report                              |                                                                                                    |
| - Case Manager (Only)<br>Log Notes Report                    | Search - Items Weekly Report of Priority Cases Weekly Report                                         |
| - Log Notes Detailed<br>Report                               |                                                                                                    |
| - Case Manager Face<br>to Face Log Notes<br>Report           | State ID :                                                                                           |
| - Face to Face Log<br>Notes Monthly<br>Summary               | Keyword Search :     TO       FROM     TO       Entry Date Range :     III                           |
| - Case Manager<br>Assessment Report                          | Program Area - LTSS :                                                                                |
| - Case Manager<br>Service Plan Report<br>BUS Tracker         | Program Area - DIDD : [All]                                                                          |
| CIRS<br>Administration<br>Critical Incider<br>Reports Search | Program Area - HCBS :<br>HCBS-Brain Injury<br>HCBS-Community Mental Health Supports                  |
| Database Tables<br>Agency                                    |                                                                                                    |
| Administration<br>CIRS-CCT<br>Monthly/Yearly Report          | Program Area - CCT: Colorado Choice Transitions - HCBS-BI<br>Colorado Choice Transitions - HCBS-CMHS |

## 6. Program Area **CCT** – select All

| Main Menu                                          |                                        |                                                            |                 |                      |
|----------------------------------------------------|----------------------------------------|------------------------------------------------------------|-----------------|----------------------|
| Administration                                     |                                        | CIRS Administrator Re                                      | ports           |                      |
| BUS Reports                                        | 1 Month Report 3 Months                | Report 6 Months Report                                     | 9 Months Report | 12 Months Report     |
| - Case Manager (Only)<br>Report                    |                                        | Search - Items                                             |                 |                      |
| - Case Manager (Only)<br>Log Notes Report          | Weekly Report of Priority Cases        | Weekly Report                                              |                 |                      |
| - Log Notes Detailed<br>Report                     | CIRS ID :                              | is V                                                       |                 |                      |
| - Case Manager Face<br>to Face Log Notes<br>Report | State ID :                             |                                                            |                 |                      |
| - Face to Face Log<br>Notes Monthly<br>Summary     | Keyword Search :<br>Entry Date Range : | FROM                                                       | Ţ               | то                   |
| - Case Manager<br>Assessment Report                | Program Area - LTSS :                  |                                                            | l               | j tabl               |
| - Case Manager<br>Service Plan Report              |                                        |                                                            |                 |                      |
| BUS Tracker                                        | Program Area - DIDD :                  | [All]                                                      |                 |                      |
| CIRS<br>Administration                             |                                        |                                                            |                 |                      |
| Critical Incident<br>Reports Search                | Program Area - HCBS :                  | HCBS-Brain Injury<br>HCBS-Community Mental Health Supports |                 |                      |
| Database Tables                                    |                                        |                                                            |                 |                      |
| Administration                                     | Program Area - CCT :                   | [All]<br>Colorado Choice Transitions - HCBS-BI             |                 |                      |
| CIRS-CCT<br>Monthly/Yearly Report                  |                                        | Colorado Choice Transitions - HCBS-CMHS                    |                 |                      |
| Client Update Report                               | Incident Type :                        | [All]                                                      |                 |                      |
| BUS Forms                                          | Location :                             | [All]                                                      |                 |                      |
| User Accounts                                      | Agency Name :                          | TAIN                                                       | ~               |                      |
| Logour                                             |                                        |                                                            |                 |                      |
|                                                    | Date of Incident Range :               | FROM                                                       |                 |                      |
|                                                    | Follow Up                              | 0                                                          |                 | Incident Description |
|                                                    | Report Unnecessary                     | 0                                                          |                 | Delete CIRS          |
|                                                    | Over Due                               | õ                                                          |                 | Timely Reporting 🔘   |
|                                                    | Not Completed                          | 0                                                          |                 | Preventable 🔾        |
|                                                    |                                        | Submit Clear                                               |                 |                      |

- 7. Incident type. This section allows reports to be created for specified incident types.
  - To create a report for a specified Incident Type, highlight the chosen Incident Type
  - To search for all Incident Types, select [All]

| Main Menu                                          |                                 |                                                                     |                                 |
|----------------------------------------------------|---------------------------------|---------------------------------------------------------------------|---------------------------------|
| Administration                                     |                                 | CIRS Administrator Reports                                          |                                 |
| BUS Reports                                        | 1 Month Report 3 Months         | Report 6 Months Report 9 Months Report                              | 12 Months Report                |
| - Case Manager (Only)<br>Report                    |                                 | Search - Items                                                      |                                 |
| - Case Manager (Only)<br>Log Notes Report          | Weekly Report of Priority Cases | Weekly Report                                                       |                                 |
| - Log Notes Detailed<br>Report                     | CIRS ID :                       | is V                                                                |                                 |
| - Case Manager Face<br>to Face Log Notes<br>Report | State ID :                      |                                                                     |                                 |
| - Face to Face Log                                 | Keyword Search :                |                                                                     |                                 |
| Notes Monthiy<br>Summary                           | Entry Date Range :              |                                                                     |                                 |
| - Case Manager<br>Assessment Report                | Program Area - LTSS :           |                                                                     |                                 |
| - Case Manager<br>Service Plan Report              |                                 |                                                                     |                                 |
| BUS Tracker                                        | Program Area - DIDD :           | [All]                                                               |                                 |
| CIRS<br>Administration                             |                                 |                                                                     |                                 |
| Critical Incident<br>Reports Search                | Program Area - HCBS :           | HCBS-Brain Injury<br>HCBS-Community Mental Health Supports          |                                 |
| Database Tables                                    |                                 |                                                                     |                                 |
| Agency<br>Administration                           | Program Area - CCT :            | All Colorado Choice Transitions - HCBS-BI                           |                                 |
| CIRS-CCT<br>Monthly/Yearly Report                  |                                 | Colorado Choice Transitions - HCBS-CMHS                             |                                 |
| Client Update Report                               | Incident Type :                 | [AII]                                                               |                                 |
| BUS Forms                                          | Location :                      | Death                                                               |                                 |
| User Accounts                                      |                                 | Criminal Activity                                                   |                                 |
| Logout                                             | Agency Name :                   | Mistreatment/ Abuse/ Neglect/ Exploitation                          |                                 |
|                                                    | Date of Incident Range :        | Damage to Consumer's Property/Theft<br>Medication Management Issues | то                              |
|                                                    | Follow Up                       | Other High Risk Issues                                              | Incident Description $\bigcirc$ |
|                                                    | Report Completed                |                                                                     | Multiple CIRS                   |
|                                                    | Over Due                        | 0                                                                   | Timely Reporting                |
|                                                    | Not Completed                   | 0                                                                   | Preventable 🔾                   |
|                                                    |                                 |                                                                     |                                 |
|                                                    |                                 | Submit Clear                                                        |                                 |

### 8. Agency Name - select your agency

| Main Menu                                          |                                 |                                                            |                        |
|----------------------------------------------------|---------------------------------|------------------------------------------------------------|------------------------|
| Administration                                     |                                 | CIRS Administrator Reports                                 | 5                      |
| BUS Reports                                        | 1 Month Report 3 Months         | Report 6 Months Report 9 Mo                                | 12 Months Report       |
| - Case Manager (Only)<br>Report                    |                                 | Search - Items                                             |                        |
| - Case Manager (Only)<br>Log Notes Report          | Weekly Report of Priority Cases | Weekly Report                                              |                        |
| - Log Notes Detailed<br>Report                     | CIRS ID :                       | is V                                                       |                        |
| - Case Manager Face<br>to Face Log Notes<br>Report | State ID :                      |                                                            |                        |
| - Face to Face Log                                 | Keyword Search :                |                                                            | 70                     |
| Notes Monthly<br>Summary                           | Entry Date Range :              | FROM                                                       |                        |
| - Case Manager<br>Assessment Report                | Program Area - LTSS :           |                                                            |                        |
| - Case Manager<br>Service Plan Report              |                                 |                                                            |                        |
| BUS Tracker                                        | Program Area - DIDD :           | [All]                                                      |                        |
| CIRS<br>Administration                             |                                 |                                                            |                        |
| Critical Incident<br>Reports Search                | Program Area - HCBS :           | HCBS-Brain Injury<br>HCBS-Community Mental Health Supports |                        |
| Database Tables                                    |                                 |                                                            |                        |
| Agency<br>Administration                           | Program Area - CCT :            | [All]<br>Colorado Choice Transitions - HCBS-BI             |                        |
| CIRS-CCT<br>Monthly/Yearly Report                  |                                 | Colorado Choice Transitions - HCBS-CMHS                    |                        |
| Client Update Report                               | Incident Type :                 | [AI]                                                       |                        |
| BUS Forms                                          | Location :                      |                                                            |                        |
| User Accounts                                      |                                 | [i. a.]                                                    | 7                      |
| Logout                                             | Agency Name :                   |                                                            |                        |
|                                                    | Date of Incident Range :        | FROM                                                       | ТО                     |
|                                                    | Follow Up                       | 0                                                          | Incident Description 🔾 |
|                                                    | Report Completed                | 0                                                          | Multiple CIRS          |
|                                                    | Report Unnecessary              | 0                                                          | Delete CIRS U          |
|                                                    | Not Completed                   | 0                                                          |                        |
|                                                    | the completed                   | ~                                                          |                        |
|                                                    |                                 | Submit Clear                                               |                        |

- 9. Once all information is entered, click "Submit" at the bottom of the screen.
  - This will create a report of the CIRs for the timeframe stipulated in the date ranges for your agency to verify the total number of CIRs and number of each incident type of CIRs that your agency can be reimbursed for each month.

### **CIRS** Payment

The reimbursement for CIRs is provided at two different rates based on the CIRs type: MANE or OTHER. The CIRs type is determined by the Incident Type selected by the user during entry into the BUS.

Description of CIRS type:

1. Critical Incident – MANE – Mistreatment, Abuse, Neglect, Exploitation.

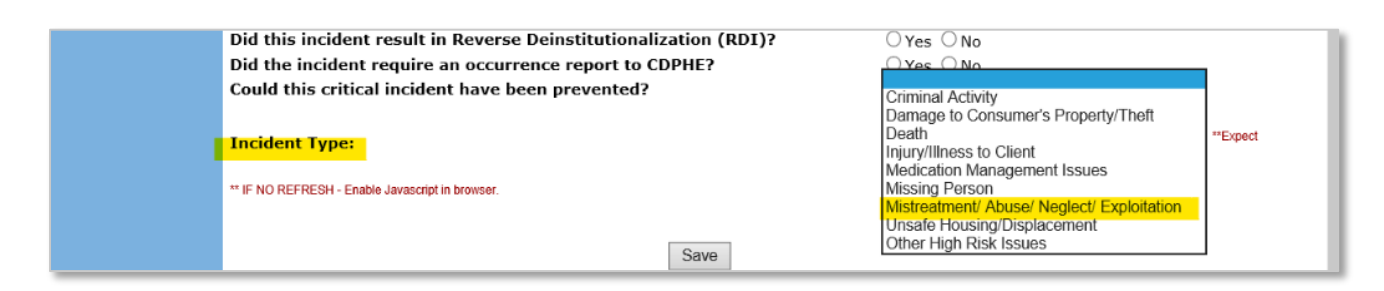

 Critical Incident – Other – Criminal Activity, Damage to Consumer's Property/Theft, Death, Injury/Illness, Medication Management Issues, Missing Person, Unsafe Housing/Displacement, Other High Risk Issues.

| Did this incident result in Reverse Deinstitutionalization (RDI)?<br>Did the incident require an occurrence report to CDPHE?<br>Could this critical incident have been prevented? |                                                                                                    |          |
|----------------------------------------------------------------------------------------------------|----------------------------------------------------------------------------------------------------|----------|
| Incident Type: ** IF NO REFRESH - Enable Javascript in browser. Save                                                                                                    | Damage to Consumer's Property/Theft<br>Death<br>Injury/Illness to Client<br>Medication Management Issues<br>Missing Person<br>Mistreatment/ Abuse/ Neglect/ Exploitation<br>Unsafe Housing/Displacement<br>Other High Risk Issues | **Expect |

Please note: Reimbursement for CIRs is based on the initial entry of the CIR in the BUS and all follow-up entries are included in the initial payment.

Each Critical Incident entered into the BUS is reviewed by the Department to ensure that all mandatory reporting requirements are completed as well as accurate data entry of each CIR. Once reviewed, a follow up request will be completed by the Department to request an edit if any information is entered incorrectly or if the type of CIR is not identified correctly. Any CIR submitted in the BUS which do not meet the criteria of a Critical Incident will have a CIR disposition of "Not a Critical Incident Report" and will not be included in the reimbursement.

All Critical Incidents-MANE and Critical Incidents-Other must be input into the Department prescribed system and adhere to all requirements listed in the SEP Contract. The Department will pull BUS data on the eleventh (11<sup>th</sup>) day of the month, by close of business for Critical Incidents-MANE and Critical Incidents-Other from the previous month. Payment will be issued after internal review is completed.

Please refer to the Department training site on Critical Incident Reporting for any further clarification: <a href="https://www.colorado.gov/hcpf/hcbs-waiver-critical-incident-reporting">www.colorado.gov/hcpf/hcbs-waiver-critical-incident-reporting</a>

## Appeals

SEPs are required to represent the Department through the appeal process in accordance with 10 CCR 2505-10, Sections 8.057 et. seq. This includes representation of its actions and defense of any adverse action at Administrative Law Judge Hearings, timely creation and distribution of appeal packets, detailed documentation throughout the appeals process, and cooperation with the Office of the State Attorney General. Full requirements of Long Term Care Appeals are outlined in the SEP contract.

Each SEP will be required to create their own appeal tracker document for use by their agency. The SEP will use their internal agency appeal tracker to verify that the report received from the Department for reimbursement each month matches their records. The steps below outline the procedure for payment for Appeals-Creation of Packet and Appeals-Attendance of hearing.

## Appeals – Creation of Packet

All appeals documented in the BUS will be aligned with a Long-Term Care Notice of Action which will have been completed and entered in the BUS by the Case Manager. Case Managers will follow normal required Long-Term Care Notice of Action procedures. The following steps will need to be followed for reimbursement purposes regarding the appeals process. Steps for reimbursement Appeals - Creation of Packet are as follows:

| Main Menu                    | [ <u>Add 803</u> | 3][ | <u>View 803] [Print 803] [Print 803 PDF]</u> | [Print Spanish 803 | <u>8] [Delete 803] [R</u> | emove Final] [Appeals] |
|------------------------------|------------------|-----|----------------------------------------------|--------------------|---------------------------|------------------------|
| Advisement Letter            |                  |     | Entorod                                      | Effective          | Final                     |                        |
| Assessment - 100.2           | Man              |     |                                              | enective           | Fillal                    |                        |
| Client Information           | View             |     | 02/12/2020 01:29:46 PM                       | 02/12/2020         | 02/12/2020                | Emma Dayney            |
| Transition                   | View             |     | 12/12/2018 11:36:57 AM                       | 01/01/2019         | 01/02/2020                | Katherine McGuire      |
| Assessment &<br>Planning     |                  |     |                                              |                    |                           |                        |
| Risk Mitigation Plan         |                  |     |                                              |                    |                           |                        |
| Assessment - HCA             |                  |     |                                              |                    |                           |                        |
| Case Management              |                  |     |                                              |                    |                           |                        |
| Case Status                  |                  |     |                                              |                    |                           |                        |
| Critical Incident<br>Reports |                  |     |                                              |                    |                           |                        |
| IADL                         |                  |     |                                              |                    |                           |                        |
| Log Notes                    |                  |     |                                              |                    |                           |                        |
| LTC 803                      |                  |     |                                              |                    |                           |                        |
| Program Area                 |                  |     |                                              |                    |                           |                        |
| Referral                     |                  |     |                                              |                    |                           |                        |
| Service Plan                 |                  |     |                                              |                    |                           |                        |
| Service Plan DD<br>Section   |                  |     |                                              |                    |                           |                        |
| Administration               |                  |     |                                              |                    |                           |                        |
| Logout                       |                  |     |                                              |                    |                           |                        |

1. Click "LTC 803" from the member's record in BUS

2. Click "Appeals" tab at top of the page

| Main Menu                                | [ <u>Add 803</u> ] [ | [ <u>View 803]</u> [ <u>Print 803</u> ] [ <u>Print 803 PDF</u> | ] [ <u>Print Spanish 80</u> | 03] [Delete 803] [ | Remove Final] [Appeals] |
|------------------------------------------|----------------------|----------------------------------------------------------------|-----------------------------|--------------------|-------------------------|
| Advisement Letter                        |                      | Entered                                                        | Effective                   | Final              | Case M-                 |
| Assessment - 100.2<br>Client Information | View                 | 02/12/2020 01:29:46 PM                                         | 02/12/2020                  | 02/12/2020         | Emma Dayney             |
| Transition<br>Assessment &<br>Planning   | View                 | 12/12/2018 11:36:57 AM                                         | 01/01/2019                  | 01/02/2020         | Katherine McGu          |
| Risk Mitigation Plan                     |                      |                                                                |                             |                    |                         |

3. Click on "Add Appeal" tab

| Main Menu                |        |                                            |
|--------------------------|--------|--------------------------------------------|
| Advisement Letter        |        |                                            |
| Assessment - 100.2       | [Add A | ppeal]                                     |
| Client Information       |        |                                            |
| Transition               |        | Appeal Records                             |
| Assessment &<br>Planning | No     | I records have been entered for the client |
| Risk Mitigation Plan     |        |                                            |
| Assessment - HCA         |        |                                            |

4. Click "Add" on row that corresponds to the 803 Long-Term Care Notice of Action the appeal is based on

| Main Menu                                     |                                                                                                    |  |  |  |  |  |  |  |  |  |
|-----------------------------------------------|----------------------------------------------------------------------------------------------------|--|--|--|--|--|--|--|--|--|
| Advisement Letter                             | [Back]                                                                                                    |  |  |  |  |  |  |  |  |  |
| Assessment - 100.2                            |                                                                                                    |  |  |  |  |  |  |  |  |  |
| Client Information                            | Select an 803 below to add an appeal record.                                                                                         |  |  |  |  |  |  |  |  |  |
| Transition                                    | Entered Effective Final Case Manager Notification Type                                                                               |  |  |  |  |  |  |  |  |  |
| Assessment &<br>Planni<br>Risk Imagenet - HCA | Add 02/12/2020 02/12/2020 02/12/2020 Emma Dayney Not eligible for waitlist or not eligible or no longer eligible to receive services |  |  |  |  |  |  |  |  |  |
|                                               | Add 12/12/2018<br>11:36:57 AM 01/01/2019 01/02/2020 Katherine<br>McGuire Services are being decreased or changed                     |  |  |  |  |  |  |  |  |  |
| Case Management                               |                                                                                                    |  |  |  |  |  |  |  |  |  |
| Case Status                                   |                                                                                                    |  |  |  |  |  |  |  |  |  |

5. Enter the date the notification was received in the corresponding field and click "Save"

| Main Menu                    | [Back] [Finalize]                                                                                                    |
|------------------------------|----------------------------------------------------------------------------------------------------|
| Advisement Letter            |                                                                                                    |
| Assessment - 100.2           | Appeal Information                                                                                                   |
| Client Information           | Date received notification of hearing from Division of Administrative Hearing 3/12/2020                              |
| Transition                   | Date Appeal packet sent to Division of Administrative Hearing                                                        |
| Planning                     | Hearing Date                                                                                                    |
| <b>Risk Mitigation Plan</b>  | Hearing Type 🔾 Telephone 🔾 Face-To-Face 🔾 Clear Answer                                                               |
| Assessment - HCA             | Initial Decision Received from Division of Administrative Hearing O Overturned O Upheld O Clear Answer               |
| Case Management              | Date of Decision from Division of Administrative Hearing                                                             |
| Case Status                  | Exception filed by Case Management Agency O Yes O No O Clear Answer                                                  |
| Critical Incident<br>Reports | Exceptions filed by Other Parties 🔾 Yes 🔿 No 🔿 Clear Answer                                                          |
| тарі                         | Final Decision from Health Care Policy and Financing $\bigcirc$ Overturned $\bigcirc$ Upheld $\bigcirc$ Clear Answer |
| Log Notes                    | Date Final Decision Received from Health Care Policy and Financing                                                   |
| LTC 803                      | Client Appealed to District Court? O Yes O No O Clear Answer                                                         |
| Program Area                 | District Court Decision Overturned Upheld Clear Answer                                                               |
| Referral                     | Date of Decision from District Court                                                                                 |
| Service Plan                 | Appeal Canceled O Yes O No O Clear Answer                                                                            |
| Service Plan DD              | Cancel Reason                                                                                                    |
| Section                      | Cancel Reason "Other" Description                                                                                    |
| Administration               | If the dispute is resolved prior to the appeal hearing, Client was informed of procedures to dismiss the appeal.     |
| Logout                       | Date of Appeal Cancel                                                                                                |
|                              | Comments                                                                                                    |
|                              | ~                                                                                                    |
|                              |                                                                                                    |
|                              |                                                                                                    |
|                              |                                                                                                    |
|                              | Save Clear                                                                                                    |
|                              | r -                                                                                                    |

6. Add appeal record to SEP internal tracking. The appeal will then stay saved and in edit mode in the BUS when the Case Manager returns to the appeal tab

| Main Menu                |         |                                                           |       |                  |                      |                       |                          |  |
|--------------------------|---------|-----------------------------------------------------------|-------|------------------|----------------------|-----------------------|--------------------------|--|
| Advisement Letter        |         |                                                           |       |                  |                      |                       |                          |  |
| Assessment - 100.2       | [Add Ar | [Add Appeal] [View Appeal] [Delete Appeal] [Remove Final] |       |                  |                      |                       |                          |  |
| Client Information       |         |                                                           |       |                  |                      |                       |                          |  |
| Transition               |         |                                                           |       | Арр              | eal Records          |                       |                          |  |
| Assessment &<br>Planning |         | 803 Date                                                  | Final | Initial Decision | Initial Decision Dat | e HCPF Final Decision | HCPF Final Decision Date |  |
| Ri                       | Edit    | 02/12/2020 01:29:46 PM                                    |       |                  |                      |                       |                          |  |
| Assessment - HC          |         |                                                           |       |                  |                      |                       |                          |  |
| Case Management          |         |                                                           |       |                  |                      |                       |                          |  |
| Case Status              |         |                                                           |       |                  |                      |                       |                          |  |

If no resolution with the member is determined prior to the scheduled appeal hearing, the Case Manager shall develop an appeals packet which contains all relevant documentation to support the denial or adverse action. The SEP shall develop an appeal's packet no earlier than twenty (20) business days prior to the date of a scheduled hearing. In the event an appeal is not entered into the BUS by the required timeframes for the previous month, it will need to be submitted through the Payment Correction process outlined in the SEP contract. 7. After the appeals packet is completed and officially sent to the Division of Appeals Court, the Case Manager will go back to the appeal tab for the corresponding 803 Long-Term Care Notice of Action in the BUS and complete the field for "Date Appeal packet sent to Division of Administrative Hearing" and click "Save". Do not complete any other fields until after the Initial Decision is received. The SEP will update their internal appeals tracker with this information. The Department will use this field to generate the monthly report for reimbursement of the Appeals-Creation of Packet. Case Managers must create a log note stating the appeals packet was sent to Administrative Courts.

| Main Menu                              | [Back] [Finalize]                                                                                                    |
|----------------------------------------|----------------------------------------------------------------------------------------------------|
| Advisement Letter                      |                                                                                                    |
| Assessment - 100.2                     | Appeal Information                                                                                                    |
| Client Information                     | Date received notification of hearing from Division of Administrative Hearing 03/12/2020                                |
| Transition<br>Assessment &<br>Planning | Date Appeal packet sent to Division of Administrative Hearing 04/10/2020                                                |
| Risk Mitigation Plan                   | Hearing Type 🔿 Telephone 🔿 Face-To-Face 🔿 Clear Answer                                                                  |
| Assessment - HCA                       | Initial Decision Received from Division of Administrative Hearing 🔿 Overturned 🔿 Upheld 🔿 Clear Answer                  |
| Case Management                        | Date of Decision from Division of Administrative Hearing                                                                |
| Case Status                            | Exception filed by Case Management Agency O Yes O No O Clear Answer                                                     |
| Critical Incident<br>Reports           | Exceptions filed by Other Parties O Yes O No O Clear Answer                                                             |
| IADL                                   | Final Decision from Health Care Policy and Financing O Overturned Upheld Clear Answer                                   |
| Log Notes                              | Date Final Decision Received from Health Care Policy and Financing                                                      |
| LTC 803                                | Client Appealed to District Court? O Yes O No O Clear Answer                                                            |
| Program Area                           | District Court Decision Overturned O Upheld O Clear Answer                                                              |
| Referral                               | Date of Decision from District Court                                                                                    |
| Service Plan                           | Appeal Canceled U Yes U No U Clear Answer                                                                               |
| Service Plan DD<br>Section             | Cancel Reason "Other" Description                                                                                       |
| Administration                         | $\Box$ If the dispute is resolved prior to the appeal hearing, Client was informed of procedures to dismiss the appeal. |
| Logout                                 | Date of Appeal Cancel                                                                                                   |
|                                        | Comments                                                                                                    |
|                                        | ^                                                                                                    |
|                                        |                                                                                                    |
|                                        | ×                                                                                                    |
|                                        | Save Clear                                                                                                    |

If an appeal packet is completed within the timeframes described in the SEP contract and the Member withdraws the appeal after that timeframe or the Administrative Law Judge reverses the decision to have the appeal heard, the SEP will still receive payment for the creation of the appeal packet. In order to receive reimbursement, the Case Manager must complete required documentation in the BUS.

Required documentation in the BUS includes:

- Update the appeals tab with the date the appeal packet was sent to the Division of Administrative Hearing
- Add a log note and update the section in the appeal tab
- Select Appeal Canceled or dispute resolved with a reason for cancellation or resolution
- Once this tab is completed, the Case Manager must save and finalize the appeal information

| Main Menu                              | [Back] [Finalize]                                                                                                    |
|----------------------------------------|----------------------------------------------------------------------------------------------------|
| Advisement Letter                      |                                                                                                    |
| Assessment - 100.2                     | Appeal Info nation                                                                                                    |
| Client Information                     | Date received notification of hearing from Division of Administrative Hearing 03/12/2020                                 |
| Transition<br>Assessment &<br>Planning | Date Appeal packet sent to Division of Administrative Hearing 04/10/2020                                                 |
| Risk Mitigation Plan                   | Hearing Type 🔿 Telephone 🔿 Face-To-Face 🔿 Clear Answer                                                                   |
| Assessment - HCA                       | Initial Decision Received from Division of Administrative Hearing $\odot$ Overturned $\odot$ Upheld $\odot$ Clear Answer |
| Case Management                        | Date of Decision from Division of Administrative Hearing                                                                 |
| Case Status                            | Exception filed by Case Management Agency 🔿 Yes 🔿 No 🔿 Clear Answer                                                      |
| Critical Incident<br>Reports           | Exceptions filed by Other Parties O Yes O No O Clear Answer                                                              |
| IADL                                   | Final Decision from Health Care Policy and Financing O Overturned O Upheld O Clear Answer                                |
| Log Notes                              | Date Final Decision Received from Health Care Policy and Financing                                                       |
| LTC 803                                | Client Appealed to District Court? O Yes O No O Clear Answer                                                             |
| Program Area                           | District Court Decision O Overturned O Upheld O Clear Answer                                                             |
| Referral                               |                                                                                                    |
| Service Plan                           | Appeal Canceled O Yes O No O Clear Answer                                                                                |
| Service Plan DD<br>Section             | Cancel Reason "Other" Description                                                                                        |
| Administration                         | $\Box$ If the dispute is resolved prior to the appeal hearing, Client was informed of procedures to dismiss the appeal.  |
| Logout                                 | Date of Appeal Cancel                                                                                                    |
|                                        | Comments                                                                                                    |
|                                        | ^                                                                                                    |
|                                        |                                                                                                    |
|                                        | $\checkmark$                                                                                                    |
|                                        |                                                                                                    |
|                                        | Save Clear                                                                                                    |

The SEP shall ensure that all Appeals - Creation of Packet are input in the BUS and adhere to all requirements listed in the SEP Contract. The Department will review BUS data on the eleventh (11<sup>th</sup>) day of the month, by close of business for the development of appeals packets from the previous month. This payment for Appeals - Creation of Packet will be made once the deliverable is reviewed and accepted by the Department.

### Appeals – Attendance of Hearing

The SEP shall represent its actions at Administrative Law Judge Hearings when the Member appeals a denial or adverse action affecting a Member's program eligibility or receipt of services.

Payment for Attendance of Hearing will not be issued until there has been an initial decision received in writing by the SEP. Appeals-Attendance at Hearing payment will include all hearings that must be attended by the SEP in order for a final decision to be made. The SEP will not be reimbursed more than once for multiple hearings attended regarding the same Member's appeal. Steps for reimbursement for attendance of an appeal are as follows:

- 1. The case manager shall attend all hearings associated with an appeal by the Member and create a log note of all actions taken associated with the appeal including: Attending the Hearing, initial decision, any exceptions filed and the receipt of the Final Decision.
- 2. When the Initial Decision is received, the case manager will go back to the appeal tab for the corresponding 803 Long-Term Care Notice of Action and complete the following fields:
  - Initial Decision Received from Division of Administrative Hearing
  - Date of Decision from Division of Administrative Hearing, and
  - Click "Save"

The Department will use these fields to generate the report for monthly reimbursement of Appeals-Attendance of Hearing.

| Main Menu                    | [Back] [Finalize]                                                                                                    |
|------------------------------|----------------------------------------------------------------------------------------------------|
| Advisement Letter            |                                                                                                    |
| Assessment - 100.2           | Appeal Information                                                                                                    |
| Client Information           | Date received notification of hearing from Division of Administrative Hearing 03/18/2020                                       |
| Transition<br>Assessment &   | Date Appeal packet sent to Division of Administrative Hearing 04/14/2020                                                       |
| Planning                     | Hearing Date 04/20/2020                                                                                                    |
| Risk Mitigation Plan         | Hearing Type 🔿 Telephone 🖲 Face-To-Face 🔿 Clear Answer                                                                         |
| Assessment - HCA             | Initial Decision Received from Division of Administrative Hearing $ \odot $ Overturned $ \odot $ Upheld $ \odot $ Clear Answer |
| Case Management              | Date of Decision from Division of Administrative Hearing                                                                       |
| Case Status                  | Exception filed by Case Management Agency OYes O No O Clear Answer                                                             |
| Critical Incident<br>Reports | Exceptions filed by Other Parties O Yes O No O Clear Answer                                                                    |
| IADL                         | Final Decision from Health Care Policy and Financing O Overturned O Upheld O Clear Answer                                      |
| Log Notes                    | Date Final Decision Received from Health Care Policy and Financing                                                             |
| LTC 803                      | Client Appealed to District Court? Use U No U Clear Answer                                                                     |
| Program Area                 | District Court Decision Overturned O Upheld O Clear Answer                                                                     |
| Referral                     |                                                                                                    |
| Service Plan                 | Appeal Canceled Ores O No O Clear Answer                                                                                       |
| Service Plan DD<br>Section   | Cancel Reason "Other" Description                                                                                              |
| Administration               | If the dispute is resolved prior to the appeal hearing, Client was informed of procedures to dismiss the appeal.               |
| Logout                       | Date of Appeal Cancel                                                                                                    |
|                              | Comments                                                                                                    |
|                              |                                                                                                    |
|                              |                                                                                                    |
|                              | $\sim$                                                                                                    |
|                              |                                                                                                    |
|                              | Save                                                                                                    |

3. When the Final Decision is received, the case manager will go back in to the appeal tab for the corresponding 803 Long-Term Care Notice of Action and must complete all remaining fields starting with Exception filed by Case Management Agency, click "Save" and then "Finalize".

| Main Menu                              | [Back] [Finalize]                                                                                                    |
|----------------------------------------|----------------------------------------------------------------------------------------------------|
| Advisement Letter                      |                                                                                                    |
| Assessment - 100.2                     | Appeal In.                                                                                                    |
| Client Information                     | Date received notification of hearing from Division of Administrative Hearing 03/12/2020                                       |
| Transition<br>Assessment &<br>Planning | Date Appeal packet sent to Division of Administrative Hearing 04/10/2020                                                       |
| <b>Risk Mitigation Plan</b>            | Hearing Type O Telephone O Face-To-Face O Clear Answer                                                                         |
| Assessment - HCA                       | Initial Decision Received from Division of Administrative Hearing $ \odot $ Overturned $ \odot $ Upheld $ \odot $ Clear Answer |
| Case Management                        | Date of Decision from Division of Administrative Hearing                                                                       |
| Case Status                            | Exception filed by Case Management Agency OYes O No O Clear Answer                                                             |
| Critical Incident<br>Reports           | Exceptions filed by Other Parties O Yes O No O Clear Answer                                                                    |
| IADL                                   | Final Decision from Health Care Policy and Financing Overturned O Upheld O Clear Answer                                        |
| Log Notes                              | Date Final Decision Received from Health Care Policy and Financing                                                             |
| LTC 803                                | Client Appealed to District Court? O Yes O No O Clear Answer                                                                   |
| Program Area                           | District Court Decision O Overturned O Upheld O Clear Answer                                                                   |
| Referral                               | Date of Decision from District Court                                                                                           |
| Service Plan                           | Appeal Canceled O Yes O No O Clear Answer                                                                                      |
| Service Plan DD<br>Section             | Cancel Reason "Other" Description                                                                                              |
| Administration                         | $\Box$ If the dispute is resolved prior to the appeal hearing, Client was informed of procedures to dismiss the appeal.        |
| Logout                                 | Date of Appeal Cancel                                                                                                    |
|                                        | Comments                                                                                                    |
|                                        | Save Clear                                                                                                    |

**Note:** the BUS is currently adding a duplicate record each time the appeal tab is updated and saved. Each record is updated with the new information each time the case manager updates the record and saves. When one record is finalized, all records finalize at that time as pictured below. The Department is aware of the issue and is working to resolve it. Reimbursement for the appeals will be based on the number of Member records and not the duplicate copies currently replicating per Member.

| Main Menu                                |         |                           |              |                     |                          |                        |                             |
|------------------------------------------|---------|---------------------------|--------------|---------------------|--------------------------|------------------------|-----------------------------|
| Advisement Letter                        |         |                           |              |                     |                          |                        |                             |
| Assessment - 100.2                       | [Add Ap | peal] [View Appeal] [De   | lete Appeal] | [Remove Fina        | <u>al]</u>               |                        |                             |
| Client Information                       |         |                           |              |                     |                          |                        |                             |
| Transition                               |         |                           |              | Арреа               | al Records               |                        |                             |
| Assessment &<br>Planning                 |         | 803 Date                  | Final        | Initial<br>Decision | Initial Decision<br>Date | HCPF Final<br>Decision | HCPF Final Decision<br>Date |
| Risk Mitigation Plan<br>Assessment - HCA | View    | 02/12/2020 01:29:46<br>PM | 03/13/2020   | Upheld              | 05/01/2020               | Upheld                 | 05/13/2020                  |
| Case Management                          | View    | 02/12/2020 01:29:46<br>PM | 03/13/2020   | Upheld              | 05/01/2020               | Upheld                 | 05/13/2020                  |
| Case Status<br>Critical Incident         | View    | 02/12/2020 01:29:46<br>PM | 03/13/2020   | Upheld              | 05/01/2020               | Upheld                 | 05/13/2020                  |
| Reports                                  | View    | 02/12/2020 01:29:46<br>PM | 03/13/2020   | Upheld              | 05/01/2020               | Upheld                 | 05/13/2020                  |
| Log Notes                                |         |                           |              |                     |                          |                        |                             |
| LTC 803                                  |         |                           |              |                     |                          |                        |                             |

If an appeal is attended by the case manager and the Member does not attend, the SEP will still be reimbursed for attending the appeal hearing after the initial decision is received and the steps listed above are accurately documented in the BUS and the appeal is finalized.

The SEP shall ensure all areas of the "Appeals - Attendance at Hearing" information are entered in the BUS and adhere to all requirements listed in the SEP Contract. The Department will review BUS data on the eleventh (11<sup>th</sup>) day of the month by close of business, for attendance of hearing from the previous month. Payment for attending appeal hearings will be made once the deliverable is reviewed and accepted by the Department.

In the event that an appeal notification is received from a Member and no 803 Long-Term Care Notice of Action was issued by the SEP, the SEP will still be reimbursed for all appeal activities. The case manager will document all appeal activities through log notes in the BUS. The Member's case will be added to SEP's internal appeals tracker and the work completed will be submitted through the Payment Correction process the month after each activity is completed. Do not add an appeal in the BUS through the LTC 803 tab if there is no corresponding 803 Long-Term Care Notice of Action.

### Payment per Assessment

The SEP shall perform all Initial and Continued Stay Review Functional Eligibility Assessments for the operation of a SEP agency in accordance with §25.5-6-104, C.R.S., 10 CCR 2505-10, Section 8.401, and 10 CCR 2505-10, Sections 8.393.2 *et seq.* 

The reimbursement for assessments is provided at two different rates based on the assessment type: Initial Functional Eligibility and Continued Stay Review- Functional Eligibility (CSR). The assessment type is determined by the Event Type selected by the Case Manager during entry into the BUS.

Description of Assessment Types:

1. **Initial Functional Eligibility -** Initial Review, Deinstitutionalization (DI), Reverse DI. Initial Functional Eligibility assessments are reimbursed per assessment.

| Main Menu<br>Advisement Letter<br>Assessment - 100.2 | This page will refresh when an Assessing Agency or Assessment Date is chosen. It is still required to press the SAVE button in order to save your changes in the system. |                                         |  |  |
|------------------------------------------------------|----------------------------------------------------------------------------------------------------|-----------------------------------------|--|--|
| - Info                                               | Event Number                                                                                                    | 3                                       |  |  |
| - ADL                                                | Assessment Date                                                                                                    | (mm/dd/yyyy)                            |  |  |
| - Assess                                             | Event Type                                                                                                    | $\bigcirc$ 6 Month Review               |  |  |
| Demographic 🛛 📕                                      |                                                                                                    | $\bigcirc$ Appeal - Decision Overturned |  |  |
| - LOC Certification                                  |                                                                                                    | O CCT Certification Extension           |  |  |
| - Verify                                             |                                                                                                    | Continued Stay Review                   |  |  |
|                                                      |                                                                                                    |                                         |  |  |
| Client Information                                   |                                                                                                    | O Initial Review                        |  |  |
| Transition                                           |                                                                                                    | 🔘 Nursina Facility Transfer             |  |  |
| Assessment &<br>Planning                             |                                                                                                    | O Reverse DI                            |  |  |
| Dick Mitigation Dlan                                 |                                                                                                    | O Unscheduled Review                    |  |  |
| KISK MILIGATION Plan                                 |                                                                                                    | ○ Waitlist                              |  |  |

2. **Continued Stay Review- Functional Eligibility -** Continued Stay Review, Nursing Facility Transfer, Unscheduled Review. Continued Stay Review assessments are reimbursed per assessment.

| Main Menu<br>Advisement Letter<br>Assessment - 100.2                                                                                                    | This page will refresh when is still required to press the system. | an Assessing Agency or Assessment Date is chosen. It<br>SAVE button in order to save your changes in the                                                                                                    |
|----------------------------------------------------------------------------------------------------|--------------------------------------------------------------------|----------------------------------------------------------------------------------------------------|
| - Info                                                                                                    | Event Number                                                       | 3                                                                                                    |
| - Medic                                                                                                    | Assessment Date                                                    | (mm/dd/yyyy)                                                                                                    |
| Americaniant     Jenteigraphic     LOC Certification     Verify     Client Information     Transition     Assessment &     Planning     Risk Mitigation Plan | Event Type                                                         | <ul> <li>6 Month Review</li> <li>Appeal - Decision Overturned</li> <li>CCT Certification Extension</li> <li>Continued Stay Review</li> <li>DI</li> <li>Initial Review</li> <li>Nursing Facility Transfer</li> <li>Reverse DI</li> <li>Unscheduled Review</li> <li>Waitlist</li> </ul> |
| Assessment - HCA                                                                                                    | Assessing Agency                                                   | Health Care Policy and Financing                                                                                                    |
| Case Status                                                                                                    | Case Manager                                                       | <b></b>                                                                                                    |

The SEP shall receive payment for conducting all Initial Functional Eligibility Assessments and Continued Stay Review - Functional Eligibility Assessments as identified in the SEP contract. To be eligible for reimbursement each assessment must have one of the previous pictured Event Types and all of the information outlined in the next three steps entered in the BUS by the case manager or it will not populate on the report the Department pulls for reimbursement.

1. The assessment must have an Assessment Date

| Main Menu<br>Advisement Letter<br>Assessment - 100.2                                                                                                  | This page will refresh when an Assessing Agency or Assessment Date is chosen. It is still required to press the SAVE button in order to save your changes in the system. |                                                                                                    |  |  |  |
|----------------------------------------------------------------------------------------------------|----------------------------------------------------------------------------------------------------|----------------------------------------------------------------------------------------------------|--|--|--|
| - Info                                                                                                    | Event Number                                                                                                    | 3                                                                                                    |  |  |  |
|                                                                                                    | Assessment Date                                                                                                    | I (mm/dd/yyyy)                                                                                                    |  |  |  |
| Assessment<br>Demostraphic<br>- Lef Certification<br>- Verify<br>Client Information<br>Transition<br>Assessment &<br>Planning<br>Risk Mitigation Plan | Event Type                                                                                                    | <ul> <li>6 Month Review</li> <li>Appeal - Decision Overturned</li> <li>CCT Certification Extension</li> <li>Continued Stay Review</li> <li>DI</li> <li>Initial Review</li> <li>Nursing Facility Transfer</li> <li>Reverse DI</li> <li>Unscheduled Review</li> <li>Waitlist</li> </ul> |  |  |  |

2. The Program Approval must have a selection from both drop down options in the "LOC Certification (Info)" tab.

| Main Menu                             | Long Term Care Certification Information             |                                                                                     |     |  |
|---------------------------------------|------------------------------------------------------|-------------------------------------------------------------------------------------|-----|--|
| Advisement Letter                     |                                                      |                                                                                     | - C |  |
| Assessment - 100.2                    | Program Eligibility Decision $^*$ $\bigcirc$ Approve | d $\bigcirc$ Denied $\bigcirc$ Withdrawn $\bigcirc$ Waitlist Only $\bigcirc$ Closed |     |  |
| - Info                                | Agency*                                              | ×                                                                                   |     |  |
| - ADL                                 | Authorizing Decision*                                | ✓                                                                                   |     |  |
| - Hedical                             | County*                                              | ✓                                                                                   |     |  |
| - Assessment<br>Demographic           | Start Date                                           | End Date                                                                            |     |  |
| N Level Of Care                       | Programs                                             | Information                                                                         |     |  |
| ∾ LOC Certification<br>(Info)         | Target Group                                         | Wait Lists                                                                          |     |  |
| - Verily                              | Program Approval                                     | Is client on a waitlist? * $\bigcirc$ Yes $\bigcirc$ No                             |     |  |
| Client Information                    | HCBS V                                               | ВІ                                                                                  |     |  |
| Transition<br>Assessment &<br>Dapping | HCBS-BI                                              | □ CHCBS<br>□ DD                                                                     |     |  |
| Disk Miliastian Dise                  | LTHH:                                                | CES                                                                                 |     |  |
| Risk Mitigation Plan                  | AFC:                                                 |                                                                                     |     |  |
| Assessment - HCA                      | HCA:                                                 |                                                                                     |     |  |

\*Members who are functionally denied or have withdrawn their assessment request after the home visit is completed will not have a program approval area. The case manager will select Denied or Withdrawn from the program eligibility decision options and verify the assessment to receive payment.

For members who only receive Long Term Home Health (LTHH), it is required to select Target Group and the LTHH box must be selected.

3. The assessment must be verified in the BUS by the timelines specified in the contract.

| Main Menu<br>Advisement Letter | This page will refresh when an Assessing Agency or Assessment Date is chosen. It is still required to press the SAVE button in order to save your changes in the system. |                                                                                          |  |  |
|--------------------------------|----------------------------------------------------------------------------------------------------|------------------------------------------------------------------------------------------|--|--|
| Assessment - 100.2             |                                                                                                    |                                                                                          |  |  |
| - Info                         | Event Number                                                                                                    | 3                                                                                        |  |  |
| - ADL<br>- Medical             | Assessment Date                                                                                                    | (mm/dd/yyyy)                                                                             |  |  |
| - Assessment<br>Demographic    | Event Type                                                                                                    | <ul> <li>6 Month Review</li> <li>Appeal - Decision Overturned</li> </ul>                 |  |  |
| - LOC Certification            | O CCT Certification Extension                                                                                                    |                                                                                          |  |  |
| - Verify                       |                                                                                                    | Continued Stay Review                                                                    |  |  |
| Client Information             |                                                                                                    | ○ DI ○ Initial Review                                                                    |  |  |
| Transition                     |                                                                                                    | <ul> <li>Nursing Facility Transfer</li> </ul>                                            |  |  |
| Assessment &                   |                                                                                                    | O Reverse DI                                                                             |  |  |
| Pialining                      |                                                                                                    | O Unscheduled Review                                                                     |  |  |
| KISK MIUgation Plan            |                                                                                                    | ○ Waitlist                                                                               |  |  |
| Assessment - HCA               | Assessing Agency                                                                                                    | Health Care Policy and Financing                                                         |  |  |
| Case Management                | Case Manager                                                                                                    |                                                                                          |  |  |
| Case Status                    |                                                                                                    |                                                                                          |  |  |
| Critical Incident<br>Reports   | Potential Programs                                                                                                    | <ul> <li>☐ HCBS-Brain Injury</li> <li>☐ HCBS-Community Mental Health Supports</li> </ul> |  |  |

The Department will pay for Initial Functional Eligibility Assessments and Continued Stay Review – Functional Eligibility Assessments completed for the month with a verify date based on data reports pulled from the BUS on the eleventh (11<sup>th</sup>) day of the month for assessments from the previous month. In addition to the reimbursement rate for Initial and Continued Stay Review Functional Eligibility Assessments, SEPs designated as rural/frontier, as determined by the Colorado Rural Health Center (<u>Click Here for Map</u>), will automatically receive payment for Rural

Travel Add-On based on the member's location in the BUS. In the event that an assessment is not entered in the BUS by the tenth (10<sup>th</sup>) day of the month, by close of business, for the previous month it will need to be submitted through the Payment Correction process.

### **Creating Assessment Report in BUS**

SEP agencies may view all assessments entered into the BUS by accessing reports in the BUS. Only Agency Administrators delegated in the BUS by the SEP will have the ability to run Assessment report data.

1. Click "Administration" tab

| The Departmen<br>Care Policy and<br>Ben | ht of Health<br>Financing<br>mefits Utilization System                                                                           |  |  |  |  |  |  |
|-----------------------------------------|----------------------------------------------------------------------------------------------------|--|--|--|--|--|--|
| Main Menu                               | Client Search<br>Search criteria: Please enter at least one field in Section 1 and at least one field in Section 2. Section 3 is |  |  |  |  |  |  |
| Search                                  | optional.                                                                                                    |  |  |  |  |  |  |
| BUS Forms                               | Section 1                                                                                                    |  |  |  |  |  |  |
| Administration                          | State ID                                                                                                    |  |  |  |  |  |  |
| Logout                                  | Last Name                                                                                                    |  |  |  |  |  |  |
|                                         | Section 2                                                                                                    |  |  |  |  |  |  |
|                                         | SSN (xxx-xx-xxxx)                                                                                                    |  |  |  |  |  |  |
|                                         | Date of Birth (MM/DD/YYYY)                                                                                                    |  |  |  |  |  |  |
|                                         | Section 3                                                                                                    |  |  |  |  |  |  |
|                                         | Limit To Agency 🗹                                                                                                    |  |  |  |  |  |  |
|                                         | Search Reset                                                                                                    |  |  |  |  |  |  |

2. Click "BUS Reports" tab

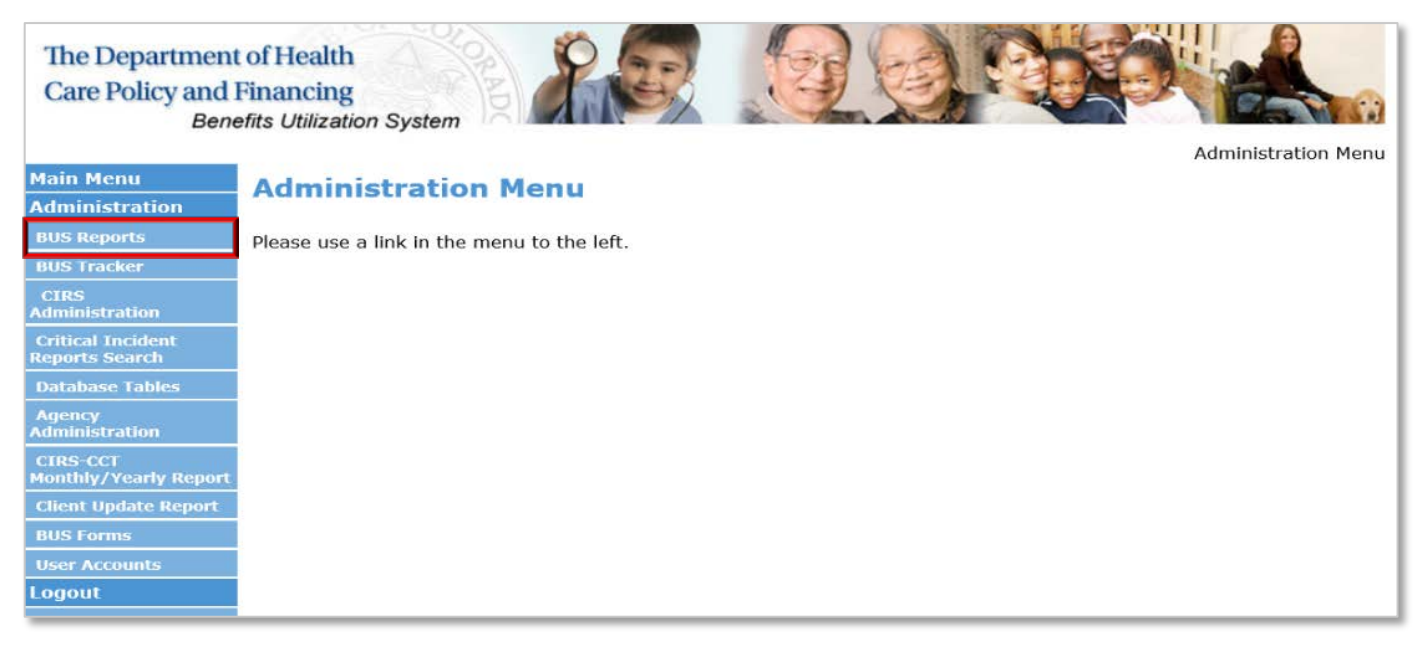

#### 3. Click "Assessment" tab

| The Department<br>Care Policy and H<br>Bene | of Health<br>Financing<br>fits Utilization System       |
|---------------------------------------------|---------------------------------------------------------|
|                                             | BUSReporter                                             |
| Main Menu                                   | BUSReporter Menu                                        |
| Administration                              |                                                         |
| BUS Reports                                 | The data in these reports are updated on a daily basis. |
| - Assessment                                |                                                         |
| - Case Management<br>(Agency)               |                                                         |
| - Case Status<br>ARCHIVE                    |                                                         |
| - Case Status                               |                                                         |
| - Log Notes                                 |                                                         |

4. Agency - Select your agency

| The Department<br>Care Policy and<br>Ben | at of Health<br>Financing<br>pefits Utilization S | ystem                              | S C                  |             |
|------------------------------------------|---------------------------------------------------|------------------------------------|----------------------|-------------|
|                                          |                                                   |                                    |                      | BUSReporter |
| Main Menu                                |                                                   |                                    |                      | Assessment  |
| Administration                           | Agency:                                           | All                                | ~                    |             |
| BUS Reports                              | Month / Year:                                     | February - 2020                    |                      |             |
| - Assessment                             | County:                                           |                                    |                      |             |
| - Case Management<br>(Agency)            | Event Type:                                       |                                    |                      |             |
| - Case Status<br>ARCHIVE                 | Program Area:                                     | All                                | ×                    |             |
| - Case Status                            | Case Manager:                                     | All                                | v                    |             |
| - Log Notes                              | Note: You may                                     | ind that this report prints best i | in landscape format. |             |
| - Referral Dates                         |                                                   |                                    |                      |             |
| - Service Plan                           |                                                   |                                    |                      | Submit      |
| - User Aging                             |                                                   |                                    |                      |             |

5. Select the Month/Year for the desired report

| The Department<br>Care Policy and<br>Ber | nt of Health<br>Financing<br>nefits Utilization S | ystem                       | 3                 |            |                                                                                                    |
|------------------------------------------|---------------------------------------------------|-----------------------------|-------------------|------------|----------------------------------------------------------------------------------------------------|
| Main Manu                                |                                                   |                             |                   |            | BUSReporter                                                                                                    |
| Main Menu                                |                                                   |                             |                   |            | Assessment                                                                                                    |
| Administration                           | Agency:                                           | All                         | 4                 | ~          |                                                                                                    |
| BUS Reports                              | Month / Year:                                     | February - 2020 V           |                   |            |                                                                                                    |
| Assessment                               | County:                                           | All                         |                   | •          |                                                                                                    |
| - Case Management<br>(Agency)            | Event Type:                                       | All                         | $\sim$            |            |                                                                                                    |
| - Case Status                            | Program Area:                                     | All                         |                   | $\sim$     |                                                                                                    |
| ARCHIVE                                  | Case Manager:                                     | All                         | ~                 |            |                                                                                                    |
| - Case Status                            |                                                   | Los mos                     |                   |            |                                                                                                    |
| - Log Notes                              | Note: You may                                     | find that this report print | s best in landsca | pe format. |                                                                                                    |
| - Referral Dates                         |                                                   |                             |                   |            |                                                                                                    |
| Service Plan                             |                                                   |                             |                   |            | Submit                                                                                                    |
| - 12 A                                   |                                                   |                             |                   |            | Sector and Sector and Sector and Sector and Sector and Sector and Sector and Sector and Sector and Sector and S |

6. Event type. This section allows reports to be created for specified event types. To create a report for a specified Event Type(s), highlight the chosen Event Type, for a search for all Event Types, select All

| The Department<br>Care Policy and<br>Ben | t of Health<br>Financing<br>efits Utilization Sy | stem                                                 |                     |            |
|------------------------------------------|--------------------------------------------------|------------------------------------------------------|---------------------|------------|
| Main Menu                                |                                                  |                                                      |                     | Assessment |
| Administration                           |                                                  |                                                      |                     | Assessment |
| BUS Reports                              | Agency:                                          | All                                                  | ~                   |            |
| - Assessment                             | Month / Year:                                    | February - 2020                                      |                     |            |
| - Case Management<br>(Agency)            | Event Type:                                      | All                                                  |                     |            |
| - Case Status                            | Program Area:                                    | 6 Month Review<br>Appeal - Decision Overturned       | ~                   |            |
| ARCHIVE<br>Case Status                   | Case Manager:                                    | CCT Certification Extension<br>Continued Stay Review | ~                   |            |
| ~ Log Notes                              | Note: You may fi                                 | Initial Review                                       | n landscape format. |            |
| - Referral Dates                         |                                                  | Nursing Facility Transfer                            |                     |            |
| - Service Plan                           |                                                  | Unscheduled Review                                   |                     | Submit     |
| - User Aging                             |                                                  | Waitlist                                             |                     |            |
| - User List                              | <u> </u>                                         |                                                      |                     |            |

7. Once all information is entered, click the "Submit" button.

This will create a report of the assessments for the timeframe stipulated for your agency to verify the total number of assessments and number of each assessment type that your agency may be reimbursed for each month. If no assessment date or program approval (Program Cert on the BUS report) is input in the BUS by the case manager, the assessment will not populate on the Department's report. To be eligible for reimbursement the assessment must have a verify date that follows SEP contract guidelines.

| BUSRepo                     | orter                                                                                                    |                                               |        | _                  |               |                    |                    |                  |                   |                      |                | _                                     |  |
|-----------------------------|----------------------------------------------------------------------------------------------------|-----------------------------------------------|--------|--------------------|---------------|--------------------|--------------------|------------------|-------------------|----------------------|----------------|---------------------------------------|--|
| The                         | Assessment Report<br>Agency: ALL<br>Report Month: 22020<br>Report Created: 03/26/2020 10::<br>The data for this report was last processed. Process |                                               |        |                    |               |                    |                    |                  |                   |                      |                |                                       |  |
| Туре                        | <u>Event</u>                                                                                                    | Assessment<br>Location                        | Copied | Assessment<br>Date | Final date    | <u>Verify date</u> | Cert Start<br>Date | Cert End<br>Date | Authorize<br>Date | Medical Sign<br>Date | <u>Outcome</u> | Program Cert                          |  |
| Continued<br>Stay<br>Review | 14                                                                                                    | Applicant/Client<br>Private<br>Residence/Home | YES    | 02/01/2020         | Incomplete/NA | 11/29/2018         | 02/01/2020         | 05/27/2020       | 02/01/2020        | 11/06/2018           | Approved       | HCBS-<br>Childrens<br>Waiver          |  |
| Continued<br>Stay<br>Review | 6                                                                                                    | Applicant/Client<br>Private<br>Residence/Home | YES    | 02/01/2020         | 02/11/2020    | 02/11/2020         | 03/01/2020         | 02/28/2021       | 03/01/2020        | 02/03/2020           | Approved       | HCBS-Elderly,<br>Blind, Disabled      |  |
| Continued<br>Stay<br>Review | 11                                                                                                    | Applicant/Client<br>Private<br>Residence/Home | YES    | 02/03/2020         | 02/11/2020    | 02/11/2020         | 04/01/2020         | 03/31/2021       | 04/01/2020        | 01/29/2020           | Approved       | HCBS-Elderly,<br>Blind, Disabled      |  |
| Continued<br>Stay<br>Review | 8                                                                                                    | Applicant/Client<br>Private<br>Residence/Home | YES    | 02/03/2020         | 02/11/2020    | 02/11/2020         | 03/01/2020         | 02/28/2021       | 03/01/2020        | 02/05/2020           | Approved       | HCBS-Elderly,<br>Blind, Disabled      |  |
| Continued<br>Stay<br>Review | 5                                                                                                    | Applicant/Client<br>Private<br>Residence/Home |        | 02/03/2020         | 02/19/2020    | 02/19/2020         | 05/01/2020         | 04/30/2021       | 05/01/2020        | 02/06/2020           | Approved       | HCBS-<br>Childrens<br>Waiver          |  |
| Continued<br>Stay<br>Review | 4                                                                                                    | Applicant/Client<br>Private<br>Residence/Home | YES    | 02/03/2020         | 02/05/2020    | 02/05/2020         | 04/01/2020         | 03/31/2021       | 04/01/2020        | 01/09/2020           | Approved       | HCBS-Elderly,<br>Blind, Disabled      |  |
| Continued<br>Stay<br>Review | 3                                                                                                    | Applicant/Client<br>Private<br>Residence/Home | YES    | 02/03/2020         | Incomplete/NA | 02/19/2020         | 09/01/2019         | 08/31/2020       | 09/01/2019        | 02/01/2020           | Approved       | HCBS-<br>Childrens<br>Waiver          |  |
| Continued<br>Stay<br>Review | 3                                                                                                    | Applicant/Client<br>Private<br>Residence/Home | YES    | 02/03/2020         | 03/23/2020    | 02/14/2020         | 05/01/2020         | 04/30/2021       | 05/01/2020        | 02/03/2020           | Approved       | HCBS-<br>Supported<br>Living Services |  |

Members who are functionally denied or have withdrawn their assessment request after the home visit is completed will be present on the report and eligible for reimbursement provided the assessment has been verified.

### **In-Person Monitoring**

The SEP shall receive payment for conducting Case Management Monitoring in person, at least one (1) time and no more than two (2) times during the Support Plan year and must adhere to all requirements indicated in the SEP contract. A monitoring visit is not eligible for reimbursement if completed in conjunction with a reimbursable assessment activity.

The SEP shall document all In-Person Monitoring activities in the BUS and maintain detailed documentation with the following steps to be eligible for reimbursement.

1. "Did this contact take place Face to Face?" must be checked "yes"

| Main Menu                   | Log Note                                                                                  | es - New                                     |
|-----------------------------|-------------------------------------------------------------------------------------------|----------------------------------------------|
| Advisement Letter           | Date of Contact                                                                           | 04/15/2020                                   |
| Assessment - 100.2          | Time of Contact                                                                           | 11:03:03 AM                                  |
| Client Information          | Person Contacted                                                                          | <b>v</b>                                     |
| Transition                  | Billable Log Note Units                                                                   | 0 Units V                                    |
| Assessment &                | Non-Billable Log Note Units                                                               | 0 Units V                                    |
| Planning                    | Type of Contact                                                                           | ×                                            |
| <b>Risk Mitigation Plan</b> | Current Program                                                                           | Children's Extensive Supports (CES)          |
| Accessment - HCA            | Is this log note a Targeted Case Management Note?                                         | ○ Yes ○ No                                   |
| ASSESSMENT IICA             | Did this contact take place Face to Face?                                                 | ● Yes ○ No                                   |
| Case Management             | Confidential?                                                                             | ○ Yes ④ No                                   |
| Case Status                 | Does this log note refer to a New Critical Incident?                                      | ○ Yes ○ No                                   |
| Critical Incident           | Does this log note refer to an Existing Critical Incident?                                | ○ Yes ○ No                                   |
| Reports                     | If New/Existing Critical Incident is YES, Enter CIRS                                      |                                              |
| IADL                        | Number:                                                                                   |                                              |
| Log Notes                   | A log note should only be marked confidential if it con<br>be viewed by any other agency. | ntains sensitive information that should not |

2. "Type of Contact" must be labeled as one of the following contact types

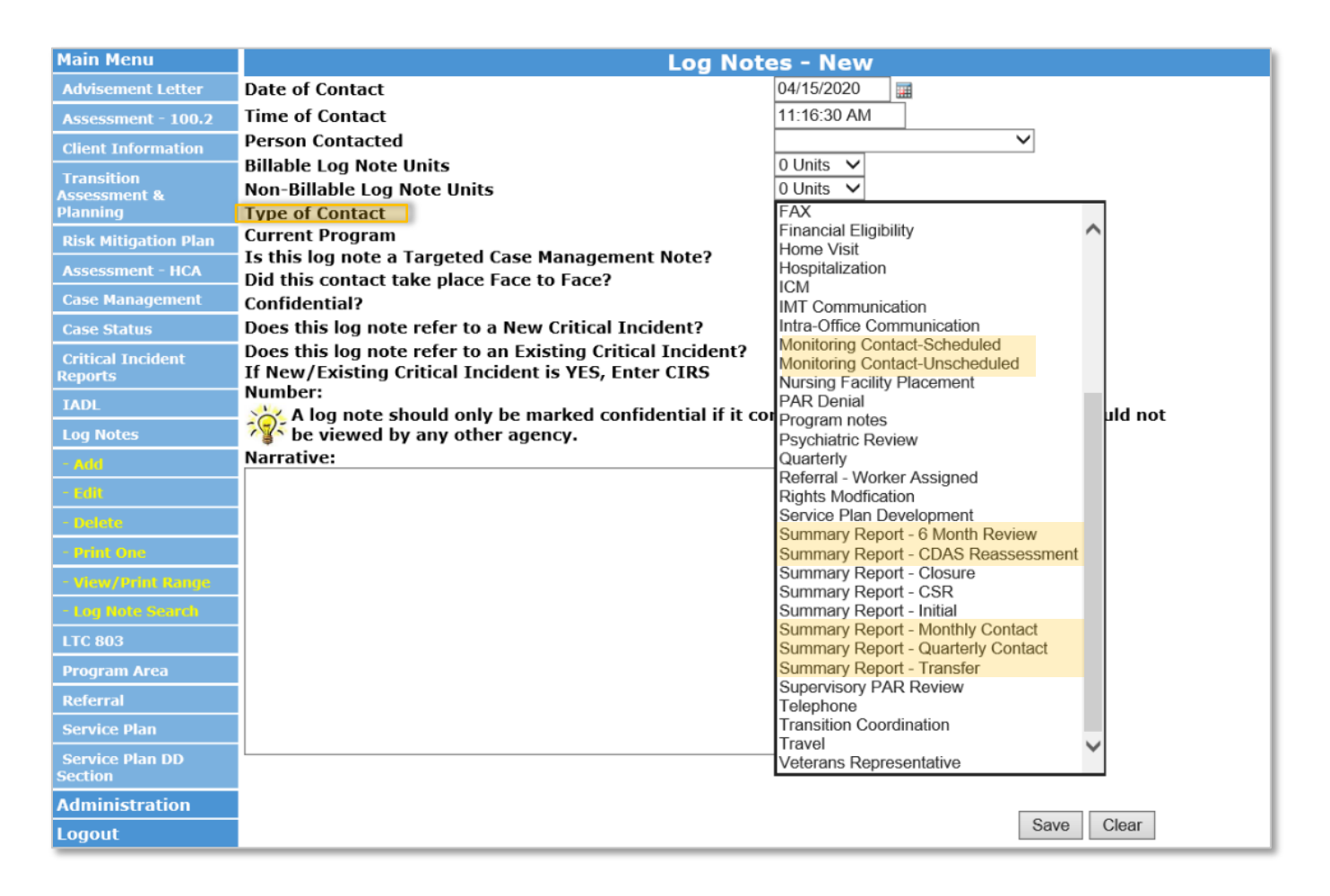

In-Person Monitoring visits will be reimbursed per In-Person Monitoring visit. If the In-Person Monitoring activity is not documented as noted in the above steps it will not be recognized in the Department data pull to be eligible for reimbursement. The Department will review BUS data reports to verify the number of In-Person Monitoring activities for payment purposes. The Department will pay for Case Management Monitoring based on data pulled from the BUS on the eleventh (11<sup>th</sup>) day of the month, by close of business, for Case Management Monitoring from the previous month.

### **Creating In-Person Monitoring Report in BUS**

SEP agencies may view all In-Person Monitoring activities entered into the BUS for monthly invoicing by accessing reports in the BUS. Only Agency Administrators delegated in the BUS at each SEP will have the ability to run In-Person Monitoring report data.

1. Click on "Administration" tab

| The Department<br>Care Policy and<br>Bend | t of Health<br>Financing<br>efits Utilization System |
|-------------------------------------------|------------------------------------------------------|
| Main Menu<br>Search                       | Client Search<br>optional.                           |
| BUS Forms                                 | Section 1                                            |
| Administration<br>Logout                  | State ID                                             |
|                                           | Section 2                                            |
|                                           | SSN (xxx-xx-xxxx)<br>Date of Birth (MM/DD/YYYY)      |

2. Click on "Bus Reports" tab

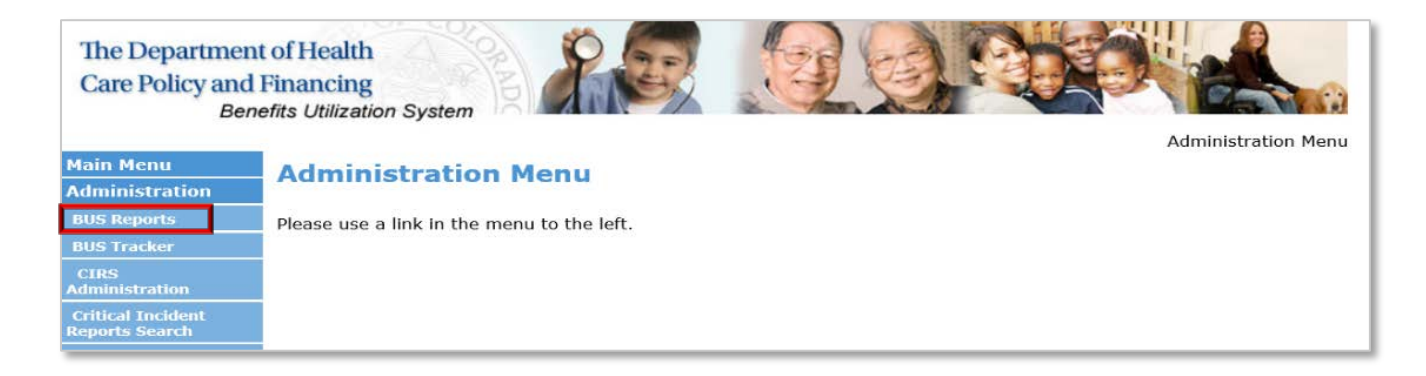

3. Click on "Log Notes Detailed Report" tab

| Main Menu                                          | BUSReporter Menu                                        |
|----------------------------------------------------|---------------------------------------------------------|
| Administration                                     |                                                         |
| BUS Reports                                        | The data in these reports are updated on a daily basis. |
| - Assessment                                       |                                                         |
| - Case Management<br>(Agency)                      |                                                         |
| – Case Status<br>ARCHIVE                           |                                                         |
| - Case Status                                      |                                                         |
| - Log Notes                                        |                                                         |
| - Referral Dates                                   |                                                         |
| - Service Plan                                     |                                                         |
| - User Aging                                       |                                                         |
| - User List                                        |                                                         |
| - Case Manager (Only)<br>Report                    |                                                         |
| - Case Manager (Only)<br>Log Notes Report          |                                                         |
| - Log Notes Detailed<br>Report                     |                                                         |
| - Case Manager Face<br>to Face Log Notes<br>Report |                                                         |

4. Agency - Select your agency

| The Department<br>Care Policy and<br>Bend                                                                                                    | t of Health<br>Financing<br>efits Utilization System                                                                                                  | RISPapetar                                                                                                    |
|----------------------------------------------------------------------------------------------------|----------------------------------------------------------------------------------------------------|----------------------------------------------------------------------------------------------------|
| Main Menu                                                                                                    |                                                                                                    | Log Notes Detailed Report                                                                                                    |
| Administration<br>BUS Reports<br>- Assessment<br>- Case Management<br>(Agency)<br>- Case Status<br>ARCHIVE<br>- Case Status<br>- Log Notes<br>- Referral Dates | Agency:<br>Type of Contact<br>Program Waiver<br>Case Manager:<br>Start Date:<br>End Date:<br>Date Search Type:<br>System Generated<br>Show Narrative: | Health Care Policy and Financing          All          Ali          [Ali]          04/03/2020       (mm/dd/yyyy)         04/17/2020       (mm/dd/yyyy)         O Date Entered       Image: Date of Contact         All Lognotes       Non System Generated Lognotes |
| - User Aging<br>- User List                                                                                                    |                                                                                                    | Submit                                                                                                    |

5. Type of Contact - Select desired monitoring contact

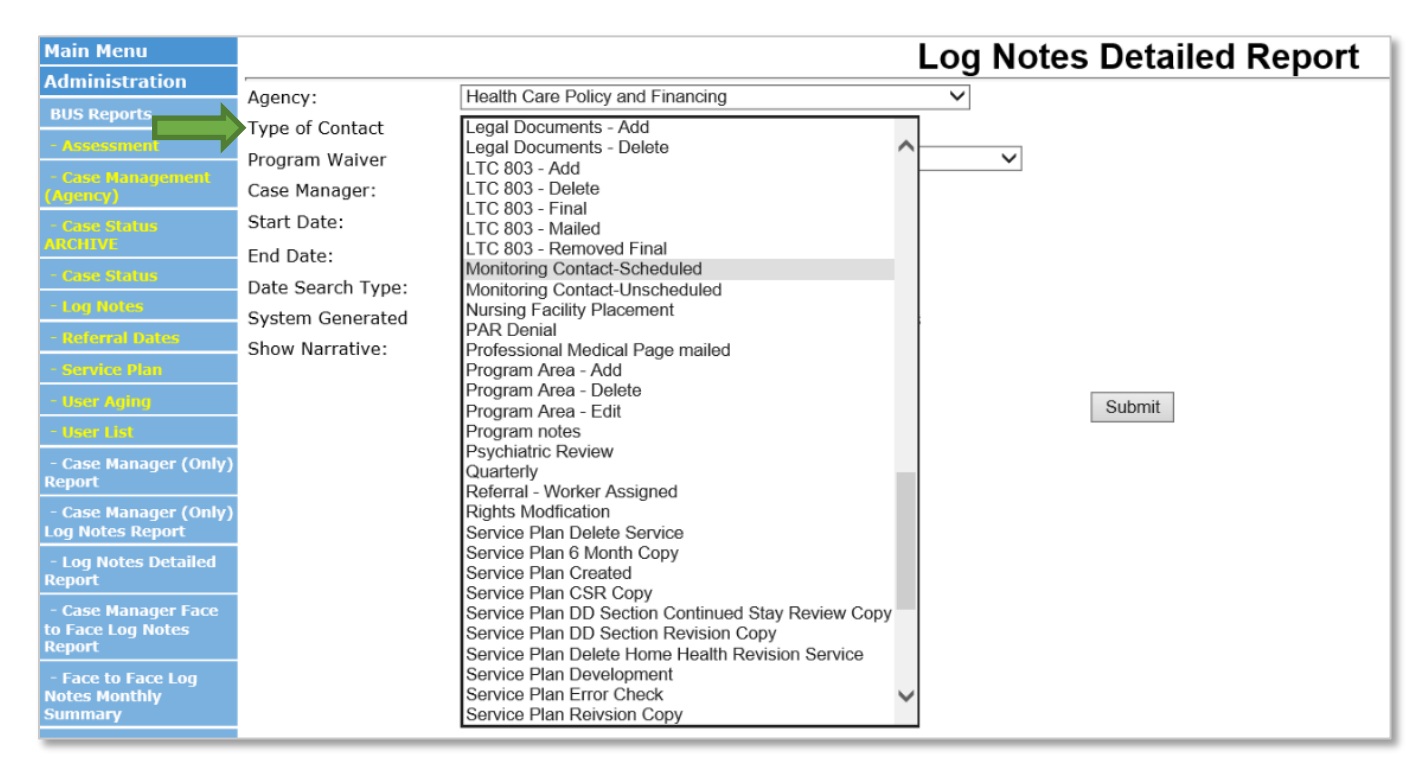

## A separate report will need to be pulled for each of the seven (7) monitoring contacts eligible for reimbursement: Monitoring Contact-Scheduled, Monitoring Contact- Unscheduled, Summary Report- 6 Month Review, Summary Report- CDAS Reassessment, Summary Report- Monthly Contact, Summary Report- Quarterly Contact, Summary Report- Transfer.

6. Program Waiver - Select All

| The Department<br>Care Policy and Bene | of Health<br>Financing<br>afits Utilization System |                                                   |                           |
|----------------------------------------|----------------------------------------------------|---------------------------------------------------|---------------------------|
| Main Menu                              |                                                    | ĩ                                                 | BUSReporter               |
| Administration                         | -                                                  |                                                   | Log Notes Detailed Report |
| BUS Reports                            | Agency:<br>Type of Contact                         | Health Care Policy and Financing                  | ~                         |
| Assessment                             | Program Waiver                                     | All                                               | ~                         |
| (Agency)                               | Case Manager:                                      | [All] ~                                           |                           |
| - Case Status<br>ARCHIVE               | Start Date:                                        | 04/03/2020 (mm/dd/yyyy)                           |                           |
| - Case Status                          | End Date:<br>Date Search Type:                     | ○ Date Entered ● Date of Contact                  |                           |
| - Log Notes                            | System Generated                                   | O All Lognotes      Non System Generated Lognotes |                           |
| - Referral Dates                       | Show Narrative:                                    |                                                   |                           |
| - Service Plan                         |                                                    | —                                                 |                           |
| - Üser Aging                           |                                                    |                                                   | Submit                    |
| - User List                            |                                                    |                                                   |                           |

## 7. Case Manager - Select [All]

| The Department<br>Care Policy and<br>Ben                                                                                                    | t of Health<br>Financing<br>efits Utilization System                                                                                                  |                                                                                                    |
|----------------------------------------------------------------------------------------------------|----------------------------------------------------------------------------------------------------|----------------------------------------------------------------------------------------------------|
| Main Menu                                                                                                    | í.                                                                                                    | I og Notes Detailed Report                                                                                                    |
| Administration BUS Reports - Assessment Case Management (Agency) - Case Status ARCHIVE - Case Status - Log Notes - Referral Dates provide Place | Agency:<br>Type of Contact<br>Program Waiver<br>Case Manager:<br>Start Date:<br>End Date:<br>Date Search Type:<br>System Generated<br>Show Narrative: | Health Care Policy and Financing          All          All          [All]          04/03/2020       (mm/dd/yyyy)         04/17/2020       (mm/dd/yyyy)         Obte Entered       Date of Contact         All Lognotes       Non System Generated Lognotes |
| - User Aging<br>- User List                                                                                                    |                                                                                                    | Submit                                                                                                    |

8. Enter date range for desired month

| The Department<br>Care Policy and<br>Ben | t of Health<br>Financing<br>efits Utilization System | 8000                              |            | BIISPaparter      |
|------------------------------------------|------------------------------------------------------|-----------------------------------|------------|-------------------|
| Main Menu                                |                                                      |                                   | l og Notes | s Detailed Report |
| Administration                           | -                                                    | Hardthe Orace Dation and Einstein | Log Notes  | betalled Report   |
| BUS Reports                              | Agency:                                              | Health Care Policy and Financing  | <b>~</b>   |                   |
| - Assessment                             | Type of Contact                                      |                                   | ]          |                   |
| - Case Management<br>(Anency)            | Case Manager:                                        |                                   | ~          |                   |
| - Case Status<br>ARCHIVE                 | Start Date:                                          | 3/01/2020 <b>⊞(mm/dd/yyyy)</b>    |            |                   |
| - Case Status                            | Dato Soarch Typo:                                    |                                   |            |                   |
| - Log Notes                              | System Generated                                     |                                   | -          |                   |
| - Referral Dates                         | Show Narrative:                                      |                                   | 2          |                   |
| Service Plan                             | Show Hurradive.                                      |                                   |            |                   |
| - User Aging                             | 1                                                    |                                   |            | Submit            |
| - User Lisi                              | -                                                    |                                   |            |                   |

9. Date Search Type - Select "Date of Contact"

| The Departmen<br>Care Policy and<br>Ben | nt of Health<br>I Financing<br>nefits Utilization System | Pleaseter                                         |
|-----------------------------------------|----------------------------------------------------------|---------------------------------------------------|
| Main Menu                               |                                                          | Log Notes Detailed Report                         |
| Administration                          | Agangu                                                   |                                                   |
| BUS Reports                             | Type of Contact                                          |                                                   |
| - Assessment                            | Brogram Waivor                                           |                                                   |
| - Case Management                       | Case Manager:                                            |                                                   |
| - Case Status                           | Start Date:                                              | 3/01/2020 (mm/dd/yyyy)                            |
| ARCHIVE                                 | End Date:                                                | 3/31/2020 (mm/dd/yyyy)                            |
| - Case Statue                           | Date Search Type:                                        | Opate Entered                                     |
| - Log Notes                             | System Generated                                         | ○ All Lognotes 		 ● Non System Generated Lognotes |
| - Referral Dates                        | Show Narrative:                                          |                                                   |
| - Service Plan                          |                                                          |                                                   |
| - User Aging                            |                                                          | Submit                                            |
| - User Lisi                             |                                                          |                                                   |

10. System Generated - Select "Non System Generated Lognotes"

| The Departmen<br>Care Policy and<br>Ben | t of Health<br>Financing<br>efits Utilization System |                                                   | BUSReporter           |
|-----------------------------------------|------------------------------------------------------|---------------------------------------------------|-----------------------|
| Main Menu                               |                                                      | Log N                                             | lotes Detailed Report |
| Administration                          |                                                      |                                                   | becalled Report       |
| BUS Reports                             | Agency:                                              | Health Care Policy and Financing                  |                       |
| - Assessment                            | Type of Contact                                      |                                                   | 7                     |
| - Case Management                       | Program Waiver                                       | All                                               | 2                     |
| (Agency)                                | Case Manager:                                        |                                                   |                       |
| - Case Status                           | Start Date:                                          | 3/01/2020 (mm/dd/yyyy)                            |                       |
| Care Chains                             | End Date:                                            | 3/31/2020 (mm/dd/yyyy)                            |                       |
| Case status                             | Date Search Type:                                    | O Date Entered                                    |                       |
| - Log Motes                             | System Generated                                     | ○ All Lognotes 		 O Non System Generated Lognotes |                       |
| - Referral Dates                        | Show Narrative:                                      |                                                   |                       |
| - Service Plan                          |                                                      |                                                   | ×                     |
| - User Aging                            |                                                      |                                                   | Submit                |
| - User List                             |                                                      |                                                   |                       |

11. Once all information is entered, click the "Submit" button.

This will create a report for each specified monitoring contact for the timeframe stipulated for your agency to verify the total number of contacts and number of each contact type that your agency may be reimbursed for In-Person Monitoring. Due to the large volume of data that will be pulled monthly, each SEP has the ability to select the option at the bottom of the report to "Export to Excel".

|                        |                       |                           | Units entere                                                | ed prior to the log n                                       | ote report up                 | date on 0                     | 8/31/2018, a                  | are under non-                    | billable units.                       |                                 |                                  |     |                            |                                           |
|------------------------|-----------------------|---------------------------|-------------------------------------------------------------|-------------------------------------------------------------|-------------------------------|-------------------------------|-------------------------------|-----------------------------------|---------------------------------------|---------------------------------|----------------------------------|-----|----------------------------|-------------------------------------------|
| <u>Case</u><br>Manager | <u>Client</u><br>Name | <u>Client</u><br>State ID | <u>Client Program</u><br>(current)                          | <u>Client Program</u><br>(at time of log<br>note)           | <u>Contact</u><br><u>Date</u> | <u>Contact</u><br><u>Time</u> | <u>Entered</u><br><u>Date</u> | <u>Person</u><br><u>Contacted</u> | <u>Contact Type</u>                   | <u>Billable</u><br><u>Units</u> | <u>Non-</u><br>Billable<br>Units | тсм | <u>TCM</u><br><u>Units</u> | <u>Non-</u><br><u>TCM</u><br><u>Units</u> |
| Johnson,<br>Rhonda     | pudding,<br>vanilla   | G100000                   | Children's<br>Habilitation<br>Residential<br>Program (CHRP) | Children's<br>Habilitation<br>Residential<br>Program (CHRP) | 04/16/2020                    | 13:00                         | 04/16/2020                    | Case<br>Manager                   | Case<br>Documentation                 | 0                               | 0                                | N   | 0                          | 0                                         |
| Salner,<br>Brent       | Pudding,<br>Hasty     | A222222                   | Children's<br>Extensive Supports<br>(CES)                   | Children's<br>Extensive Supports<br>(CES)                   | 04/13/2020                    | 16:10                         | 04/17/2020                    | Client                            | Summary Report -<br>6 Month Review    | 0                               | 0                                | N   | 0                          | 0                                         |
| Salner,<br>Brent       | Pudding,<br>Hasty     | A222222                   | Children's<br>Extensive Supports<br>(CES)                   | Children's<br>Extensive Supports<br>(CES)                   | 04/05/2020                    | 16:11                         | 04/17/2020                    | Client                            | Monitoring<br>Contact-<br>Unscheduled | 0                               | 0                                | N   | 0                          | 0                                         |
| Johnson,<br>Rhonda     | pudding,<br>vanilla   | G100000                   | Children's<br>Habilitation<br>Residential<br>Program (CHRP) | Children's<br>Habilitation<br>Residential<br>Program (CHRP) | 03/13/2020                    | 00:00                         | 04/16/2020                    | Alternative<br>Care Facility      | Complaint                             | 0                               | 0                                | N   | 0                          | 0                                         |
| Salner,<br>Brent       | Pudding,<br>Hasty     | A222222                   | Children's<br>Extensive Supports<br>(CES)                   | Children's<br>Extensive Supports<br>(CES)                   | 03/11/2020                    | 10:25                         | 03/11/2020                    |                                   |                                       | 0                               | 0                                | N   | 0                          | 0                                         |
| Salner,<br>Brent       | Pudding,<br>Hasty     | A222222                   | Children's<br>Extensive Supports<br>(CES)                   | Children's<br>Extensive Supports<br>(CES)                   | 03/11/2020                    | 10:25                         | 03/11/2020                    | None                              | Case<br>Documentation                 | 0                               | 0                                | N   | 0                          | 0                                         |
| Johnson,<br>Rhonda     | pudding,<br>vanilla   | G100000                   | Children's<br>Habilitation<br>Residential<br>Program (CHRP) | Children's<br>Habilitation<br>Residential<br>Program (CHRP) | 02/19/2020                    | 14:02                         | 02/19/2020                    | Attorney                          | Complaint Follow-<br>up               | 0                               | 0                                | N   | 0                          | 0                                         |
| Salner,<br>Brent       | Pudding,<br>Hasty     | A222222                   | Children's<br>Extensive Supports<br>(CES)                   | Children's<br>Extensive Supports<br>(CES)                   | 02/15/2020                    | 16:11                         | 04/17/2020                    | Client                            | Summary Report -<br>Quarterly Contact | 0                               | 0                                | N   | 0                          | 0                                         |
|                        |                       |                           |                                                             | [                                                           | Printable View                | v Expor                       | t to Excel                    |                                   |                                       |                                 |                                  |     |                            |                                           |

This will allow each agency the ability to filter the "Contact Type" and "Contact Face to Face" columns to ensure accuracy in the number of In-Person Monitoring activities that may be reimbursed for each month.

|                       | Log Notes Detailed Report<br>Agency: Health Care Policy and Financing<br>Case Manager Name: [All]<br>Report Created: 04/17/2020 to 04/16/2020<br>Units entered prior to the log note report update on 08/31/2018, are under non-billable units. |                        |                       |                           |                                                             |                                                             |                 |                 |                 |                              |                                       |                                 |                                  |     |                     | Ţ                           |                            |
|-----------------------|----------------------------------------------------------------------------------------------------|------------------------|-----------------------|---------------------------|-------------------------------------------------------------|-------------------------------------------------------------|-----------------|-----------------|-----------------|------------------------------|---------------------------------------|---------------------------------|----------------------------------|-----|---------------------|-----------------------------|----------------------------|
| Log                   | <u>i Note</u><br>ID                                                                                                    | <u>Case</u><br>Manager | <u>Client</u><br>Name | <u>Client</u><br>State ID | Client Program<br>(current)                                 | <u>Client Program</u><br>(at time of log<br>note)           | Contact<br>Date | Contact<br>Time | Entered<br>Date | Person<br>Contacted          | <u>Contact Type</u>                   | <u>Billable</u><br><u>Units</u> | <u>Non-</u><br>Billable<br>Units | тсм | <u>TCM</u><br>Units | Non-<br><u>ICM</u><br>Units | Contact<br>Face to<br>Face |
| View <mark>347</mark> | 07026                                                                                                    | Johnson,<br>Rhonda     | pudding,<br>vanilla   | G100000                   | Children's<br>Habilitation<br>Residential<br>Program (CHRP) | Children's<br>Habilitation<br>Residential<br>Program (CHRP) | 04/16/2020      | 13:00           | 04/16/2020      | Case<br>Manager              | Case<br>Documentation                 | 0                               | 0                                | N   | 0                   | 0                           | N                          |
| View <mark>347</mark> | 25837                                                                                                    | Salner,<br>Brent       | Pudding,<br>Hasty     | A222222                   | Children's<br>Extensive Supports<br>(CES)                   | Children's<br>Extensive Supports<br>(CES)                   | 04/13/2020      | 16:10           | 04/17/2020      | Client                       | Summary Report -<br>6 Month Review    | 0                               | 0                                | N   | 0                   | 0                           | Y                          |
| View347               | 25848                                                                                                    | Salner,<br>Brent       | Pudding,<br>Hasty     | A222222                   | Children's<br>Extensive Supports<br>(CES)                   | Children's<br>Extensive Supports<br>(CES)                   | 04/05/2020      | 16:11           | 04/17/2020      | Client                       | Monitoring<br>Contact-<br>Unscheduled | 0                               | 0                                | N   | 0                   | 0                           | Y                          |
| Vlew <mark>347</mark> | 07037                                                                                                    | Johnson,<br>Rhonda     | pudding,<br>vanilla   | G100000                   | Children's<br>Habilitation<br>Residential<br>Program (CHRP) | Children's<br>Habilitation<br>Residential<br>Program (CHRP) | 03/13/2020      | 00:00           | 04/16/2020      | Alternative<br>Care Facility | Complaint                             | 0                               | 0                                | N   | 0                   | 0                           | N                          |
| View343               | 48522                                                                                                    | Salner,<br>Brent       | Pudding,<br>Hasty     | A222222                   | Children's<br>Extensive Supports<br>(CES)                   | Children's<br>Extensive Supports<br>(CES)                   | 03/11/2020      | 10:25           | 03/11/2020      |                              |                                       | 0                               | 0                                | N   | 0                   | 0                           | N                          |
| View343               | 48530                                                                                                    | Salner,<br>Brent       | Pudding,<br>Hasty     | A222222                   | Children's<br>Extensive Supports<br>(CES)                   | Children's<br>Extensive Supports<br>(CES)                   | 03/11/2020      | 10:25           | 03/11/2020      | None                         | Case<br>Documentation                 | 0                               | 0                                | N   | 0                   | 0                           | N                          |
| View 341              | 35700                                                                                                    | Johnson,<br>Rhonda     | pudding,<br>vanilla   | G100000                   | Children's<br>Habilitation<br>Residential<br>Program (CHRP) | Children's<br>Habilitation<br>Residential<br>Program (CHRP) | 02/19/2020      | 14:02           | 02/19/2020      | Attorney                     | Complaint Follow-<br>up               | 0                               | 0                                | N   | 0                   | 0                           | N                          |
| View347               | 25853                                                                                                    | Salner,<br>Brent       | Pudding,<br>Hasty     | A222222                   | Children's<br>Extensive Supports<br>(CES)                   | Children's<br>Extensive Supports<br>(CES)                   | 02/15/2020      | 16:11           | 04/17/2020      | Client                       | Summary Report -<br>Quarterly Contact | 0                               | 0                                | N   | 0                   | 0                           | N                          |
|                       |                                                                                                    |                        |                       |                           |                                                             |                                                             | Printable View  | v Expo          | t to Excel      |                              |                                       |                                 |                                  |     |                     |                             |                            |

### Case Management Per Member Per Month (PMPM)

The SEP shall receive payment for performing On-Going HCBS Case Management activities, on a monthly basis in accordance with the SEP contract.

To receive payment for PMPM each month the Member must have a Non System Generated log note in the BUS for that month and a Prior Authorization Request (PAR) in Approved status in Interchange (Bridge). The member must also be financially eligible and coded for their waiver program in the Colorado Benefits Management System and Interchange (Bridge).

1. "Date of Contact" must be in the month of payment requested. Log Note can be any "Type of Contact" as long as it is entered by a staff member at the SEP.

| Main Menu                   | Log No                                                                                                    | ote          | s - New                                               |     |     |    |
|-----------------------------|----------------------------------------------------------------------------------------------------|--------------|-------------------------------------------------------|-----|-----|----|
| Advisement Letter           | Date of Contact                                                                                                 |              | 04/24/2020                                            |     |     |    |
| Assessment - 100.2          | Time of Contact                                                                                                 | [            | 4:38:37 PM                                            |     |     |    |
| Client Information          | Person Contacted                                                                                                | [            | ~                                                     |     |     |    |
|                             | Billable Log Note Units                                                                                         | [            | 0 Units 🗸                                             |     |     |    |
| Assessment &                | Non-Billable Log Note Units                                                                                     | [            | 0 Units 🗸                                             |     |     |    |
| Planning                    | Type of Contact                                                                                                 |              |                                                       |     | ٦   |    |
| <b>Risk Mitigation Plan</b> | current Program                                                                                                 |              | Adult Protection                                      |     |     |    |
| Assessment - HCA            | Is this log note a Targeted Case Management Note?                                                               |              | Case Documentation                                    |     |     |    |
| Case Management             | Did this contact take place Face to Face?                                                                       |              | Case/Family Conference                                |     |     |    |
| Case Management             | Confidential?                                                                                                   |              | Complaint                                             |     |     |    |
| Case Status                 | Does this log note refer to a New Critical Incident?                                                            |              | Complaint Follow-up<br>Contact at place of employment |     |     |    |
| Critical Incident           | If New / Existing Critical Incident is VES. Enter CIPS                                                          | <pre>/</pre> | Correspondence                                        |     |     |    |
| Reports                     | Number:                                                                                                    |              | Discharge and Termination                             |     |     |    |
| IADL                        | 🔆 A log note should only be marked confidential if                                                              | t cor        | Email<br>Enrollment Activity                          | ulo | d ı | ot |
| Log Notes                   | Y be viewed by any other agency.                                                                                |              | Face-to-Face                                          |     |     |    |
| - Add                       | Narrative:                                                                                                    |              | FAX                                                   |     |     |    |
| - Edit                      |                                                                                                    |              | Financial Eligibility<br>Home Visit                   |     |     | L  |
| - Delato                    |                                                                                                    |              | Hospitalization                                       |     |     | Γ  |
|                             |                                                                                                    |              | ICM                                                   |     |     |    |
| - Print One                 |                                                                                                    |              | IMT Communication                                     |     |     |    |
| - View/Print Range          |                                                                                                    |              | Monitoring Contact-Scheduled                          |     |     |    |
| - Log Note Search           |                                                                                                    |              | Monitoring Contact-Unscheduled                        |     |     |    |
| LTC 803                     |                                                                                                    |              | Nursing Facility Placement                            |     |     |    |
| Program Area                |                                                                                                    |              | Program notes                                         |     |     |    |
| Referral                    |                                                                                                    |              | Psychiatric Review                                    |     |     |    |
| Service Dian                |                                                                                                    |              | Quarterry<br>Referral - Worker Assigned               |     |     |    |
|                             |                                                                                                    |              | Rights Modfication                                    | 1   |     |    |
| Service Plan DD<br>Section  |                                                                                                    |              | Service Plan Development                              |     |     |    |
| Administration              | Let a let a let a let a let a let a let a let a let a let a let a let a let a let a let a let a let a let a let |              |                                                       | 1   |     | •  |
| Logout                      |                                                                                                    |              | Save                                                  | Cle | əar |    |
| Logout                      |                                                                                                    |              |                                                       |     |     |    |

2. "PA Status" in InterChange (Bridge) must be Approved

| Bridge PPA Number      | 104996                                 | Client Last Name          | PUDDING    |
|------------------------|----------------------------------------|---------------------------|------------|
| PA Status              | APPROVED                               | Client First Name         | APPLE      |
| Process Status         | ACCEPTED BY IC                         | Client Birth Date         | 01/01/1947 |
| Amendment Status       |                                        | Support Level             |            |
| Process Status<br>Date | 07/27/2018                             | Receive Alert             | NO 💙       |
| Selected Benefit Plan  | HCBS-Elderly, Blind and Disabled (EBD) | Cert Start Date           | 10/01/2017 |
| Provider ID            | 40770141                               | Cert End Date             | 09/30/2018 |
| Current Benefit Plan   | EBD 01/01/2014-12/31/2299              | Authorized SPAL/CES Limit |            |

The Department will pay Case Management services PMPM, based on data pulled from BUS and InterChange (Bridge) on the eleventh (11th) day of the month, close of business, for Case Management services from the previous month. Members who lose Medicaid eligibility during the month and are reinstated may have PMPM billed through the Payment Correction process once eligibility is restored.

### **Creating Per Member Per Month Reports**

SEP agencies may view all Per Member Per Month activities entered into the BUS for monthly invoicing by accessing reports in the BUS. Only Agency Administrators delegated in the BUS at each SEP will have the ability to run Per Member Per Month report data.

1. Click "Administration" Tab

| The Department<br>Care Policy and<br>Be | nt of Health<br>d Financing<br>nefits Utilization System                                                                                                    |  |  |  |
|-----------------------------------------|----------------------------------------------------------------------------------------------------|--|--|--|
| Main Menu<br>Search                     | Client Search criteria: Please enter at least one field in Section 1 and at least one field in Section 2. Section 3 is optional.                                                                                                    |  |  |  |
| BUS Forms                               | Section 1                                                                                                    |  |  |  |
| Administration                          | State ID                                                                                                    |  |  |  |
| Logout                                  | Last Name                                                                                                    |  |  |  |
|                                         | e Department of Health<br>re Policy and Financing<br>Benefits Utilization System Client Search<br>Menu<br>b<br>Search criteria: Please enter at least one field in Section 1 and at least one field in Section 2. Section 3 is<br>optional.<br>Forms Section 1<br>State ID<br>Last Name<br>Section 2<br>SSN(XXX-XX-XXX)<br>Date of Birth(MM/DD/YYY)<br>Section 3<br>Limit To Agency ☑<br>Search Reset |  |  |  |
|                                         | SSN (xxx-xx-xxxx)                                                                                                    |  |  |  |
|                                         | Date of Birth (MM/DD/YYYY)                                                                                                    |  |  |  |
|                                         | Section 3                                                                                                    |  |  |  |
|                                         | Limit To Agency 🗹                                                                                                    |  |  |  |
|                                         | Search Reset                                                                                                    |  |  |  |

2. Click "Bus Reports" Tab

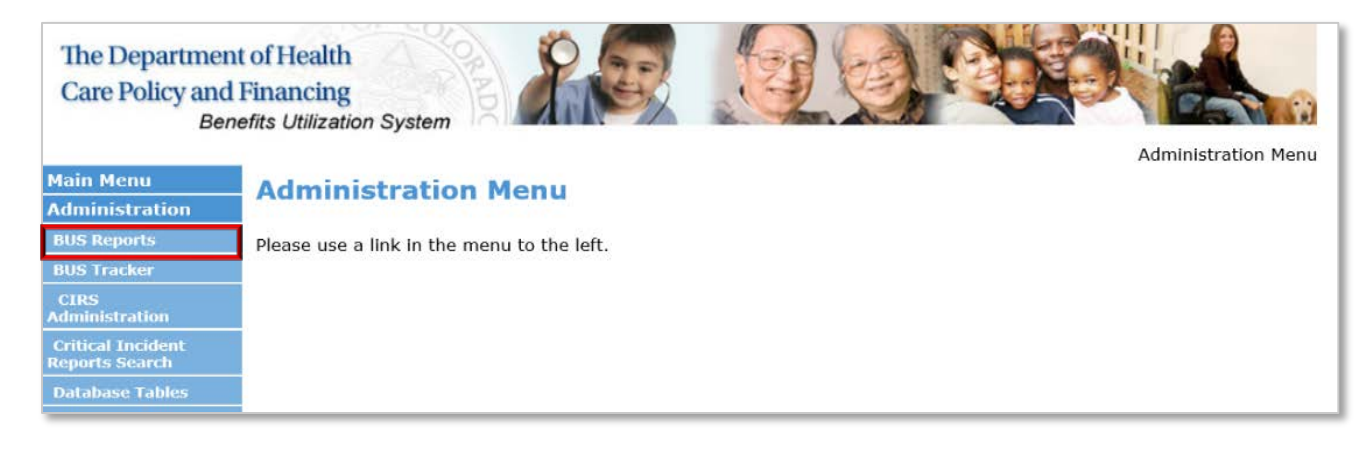

3. Click "Log Notes Detailed Reports" Tab

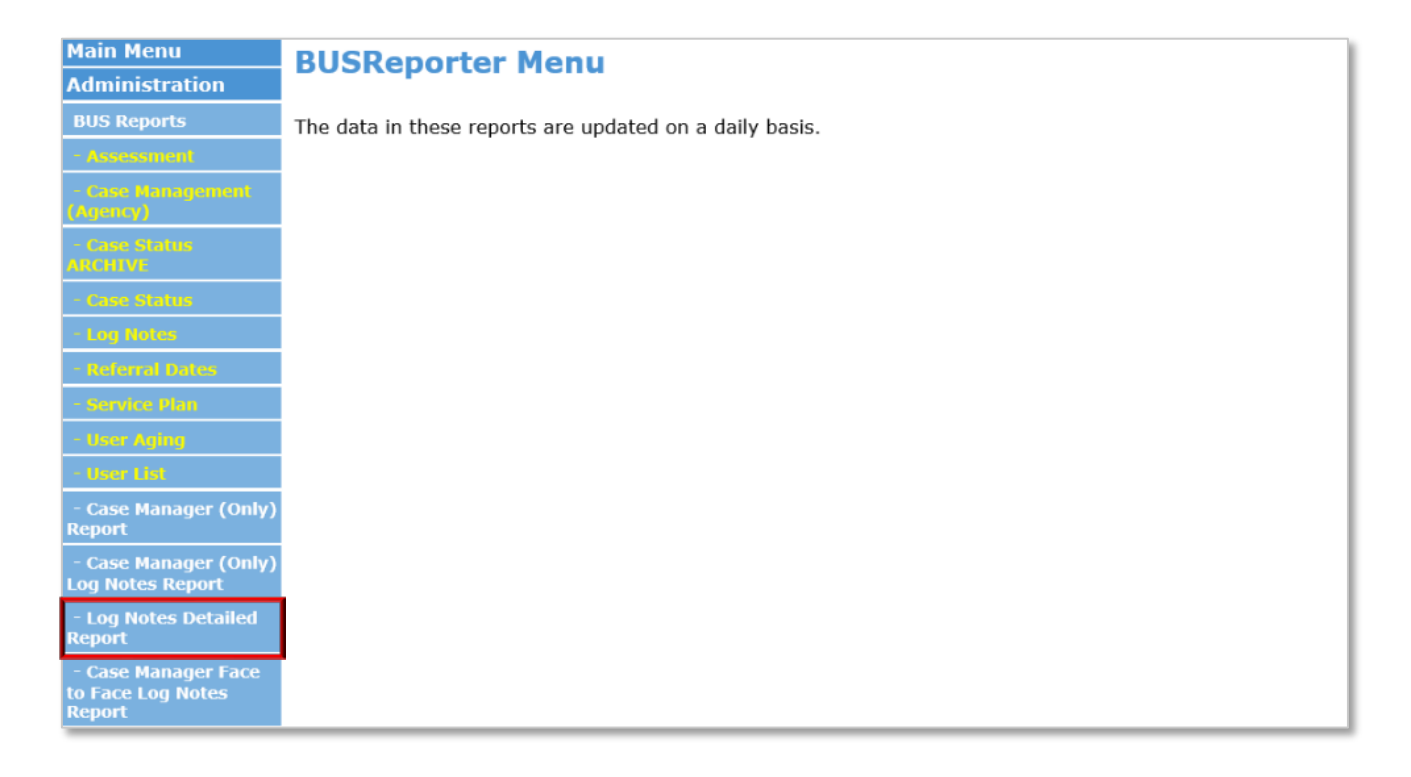

## 4. Agency - Select Your Agency

| The Department<br>Care Policy and<br>Bene                                                                                                    | t of Health<br>Financing<br>efits Utilization System                                                                                                  | AR JUD                                                                                                    | Blispapeter              |
|----------------------------------------------------------------------------------------------------|----------------------------------------------------------------------------------------------------|----------------------------------------------------------------------------------------------------|--------------------------|
| Main Menu                                                                                                    |                                                                                                    | L                                                                                                    | og Notes Detailed Report |
| Administration<br>BUS Reports<br>- Assessment<br>Case Management<br>(Agency)<br>- Case Status<br>ARCHIVE<br>- Case Status<br>- Log Rotes<br>- Reformal Dates<br>- Some Ban | Agency:<br>Type of Contact<br>Program Waiver<br>Case Manager:<br>Start Date:<br>End Date:<br>Date Search Type:<br>System Generated<br>Show Narrative: | Health Care Policy and Financing         All         All         [All]         [All] |                          |
| - User Aging<br>- User List                                                                                                    |                                                                                                    |                                                                                                    | Submit                   |

## 5. Type of Contact - Select All

| The Department<br>Care Policy and D<br>Bene                                                                                       | t of Health<br>Financing<br>efits Utilization System                                                                                                  | PR JUS                                                                                                    |               | BUCDaracter   |
|----------------------------------------------------------------------------------------------------|----------------------------------------------------------------------------------------------------|----------------------------------------------------------------------------------------------------|---------------|---------------|
| Main Menu                                                                                                    |                                                                                                    |                                                                                                    | Log Notes Det | tailed Report |
| Administration BUS Reports - Assessment Case Nanagement (Agency) - Case Status ARCHIVE - Cose Status - Log Notes - Referral Dates | Agency:<br>Type of Contact<br>Program Waiver<br>Case Manager:<br>Start Date:<br>End Date:<br>Date Search Type:<br>System Generated<br>Show Narrative: | Health Care Policy and Financing         All         All         [All]         [All]         [4/03/2020]         (mm/dd/yyyy)         04/17/2020]         (mm/dd/yyyy)         Obte Entered         Image: Obte Of Contact         All Lognotes         Image: Obte Of Contact | ✓<br>✓        |               |
| - User Aging<br>- User List                                                                                                    |                                                                                                    |                                                                                                    | Subm          | nit           |

## 6. Program Waiver - Select All

| The Department<br>Care Policy and<br>Ben | t of Health<br>Financing<br>efits Utilization System | A COLORONAL                                     |
|------------------------------------------|------------------------------------------------------|-------------------------------------------------|
| Main Menu                                |                                                      | BUSReporter<br>Log Notes Detailed Report        |
| Administration                           | Agency:                                              | Health Care Policy and Financing                |
| BUS Reports                              | Type of Contact                                      | All                                             |
| - Assessment                             | Program Waiver                                       | All                                             |
| Case Management (Agency)                 | Case Manager:                                        | [All]                                           |
| - Case Status                            | Start Date:                                          | 04/03/2020 III(mm/dd/yyyy)                      |
| ARCHIVE                                  | End Date:                                            | 04/17/2020 III (mm/dd/yyyy)                     |
| Case Status                              | Date Search Type:                                    | O Date Entered                                  |
| Log Notes                                | System Generated                                     | ○ All Lognotes 		 Non System Generated Lognotes |
| - Referral Dates                         | Show Narrative:                                      |                                                 |
| - Service Plan                           |                                                      |                                                 |
| User Aging                               |                                                      | Submit                                          |
| - User (List                             |                                                      |                                                 |

## 7. Case Manager - Select All

| The Department<br>Care Policy and<br>Be | nt of Health<br>1 Financing<br>nefits Utilization System |                           |
|-----------------------------------------|----------------------------------------------------------|---------------------------|
| Main Menu                               |                                                          | Log Notes Detailed Report |
| Administration                          |                                                          | Log Notes Detailed Report |
| BUS Reports                             | Agency:<br>Type of Contact                               | All                       |
| - Assessment                            | Program Waiver                                           | All                       |
| - Case Management<br>(Agency)           | Case Manager:                                            |                           |
| - Case Status                           | Start Date:                                              | 04/03/2020 (mm/dd/yyyy)   |
| ARCHIVE                                 | End Date:                                                | 04/17/2020 (mm/dd/yyyy)   |
| - Case Status                           | Date Search Type:                                        | O Date Entered            |
| - Log Notes                             | System Generated                                         | ○ All Lognotes            |
| - Referral Dates                        | Show Narrative:                                          |                           |
| - Service Plan                          |                                                          |                           |
| - User Aging                            |                                                          | Submit                    |
| - User List                             |                                                          |                           |

8. Enter Date Range for desired month

| The Department<br>Care Policy and<br>Ben | t of Health<br>Financing<br>efits Utilization System |                                                |
|------------------------------------------|------------------------------------------------------|------------------------------------------------|
| Main Menu                                |                                                      | BUSReporter                                    |
| Administration                           |                                                      | Log Notes Detailed Report                      |
| Aummstration                             | Agency:                                              | Health Care Policy and Financing               |
| BUS Reports                              | Type of Contact                                      | All 🗸                                          |
| - Assessment                             | Program Waiver                                       | All                                            |
| - Case Management<br>(Agency)            | Case Manager:                                        | [AII] V                                        |
| - Case Status                            | Start Date:                                          | 3/01/2020 IIII(mm/dd/yyyy)                     |
| ARCHIVE                                  | End Date:                                            | 3/31/2020 III(mm/dd/yyyy)                      |
| - Case Status                            | Date Search Type:                                    | O Date Entered                                 |
| - Log Notes                              | System Generated                                     | ○ All Lognotes ● Non System Generated Lognotes |
| - Referral Dates                         | Show Narrative:                                      |                                                |
| - Service Plan                           |                                                      |                                                |
| - User Aging                             |                                                      | Submit                                         |
| - User List                              |                                                      |                                                |

9. Date Search Type - Select "Date of Contact"

| The Departmen<br>Care Policy and<br>Ber | nt of Health<br>Financing<br>nefits Utilization System |                                            |                          |
|-----------------------------------------|--------------------------------------------------------|--------------------------------------------|--------------------------|
| Main Menu                               |                                                        | 1                                          | og Notes Detailed Report |
| Administration                          |                                                        | -                                          | eog notes betanea report |
| BUS Reports                             | Agency:                                                | Health Care Policy and Financing           | ~                        |
| - Assessment                            | Type of Contact                                        | All                                        |                          |
| - Case Management                       | Program Waiver                                         | All                                        | $\sim$                   |
| (Agency)                                | Case Manager:                                          | [AII] V                                    |                          |
| - Case Status                           | Start Date:                                            | 3/01/2020 (mm/dd/yyyy)                     |                          |
| ARCHIVE                                 | End Date:                                              | 3/31/2020 (mm/dd/yyyy)                     |                          |
| - Case Statu                            | Date Search Type:                                      | Opate Entered                              |                          |
| - Log Notes                             | System Generated                                       | All Lognotes Non System Generated Lognotes |                          |
| - Referral Dates                        | Show Narrative:                                        |                                            |                          |
| - Service Plan                          | Show Mariative.                                        |                                            |                          |
| - User Aging                            |                                                        |                                            | Submit                   |
| - User Lisi                             |                                                        |                                            | Country                  |

10. System Generated - Select "Non System Generated Lognotes"

| The Departmen<br>Care Policy and<br>Ben | nt of Health<br>I Financing<br>nefits Utilization System |                                                 | BUSReporter              |
|-----------------------------------------|----------------------------------------------------------|-------------------------------------------------|--------------------------|
| Main Menu                               |                                                          | 1                                               | og Notes Detailed Report |
| Administration                          | Agonovi                                                  | Health Care Policy and Financing                | <u></u>                  |
| BUS Reports                             | Type of Contact                                          |                                                 |                          |
| - Assessment                            | Drogram Waiver                                           |                                                 |                          |
| - Case Management                       | Case Managor:                                            |                                                 | •                        |
| (Agency)                                | Start Date:                                              | 3/01/2020 @(mm/dd/www)                          |                          |
| - Case Status<br>ARCHIVE                | Start Date.                                              |                                                 |                          |
| - Case Status                           | End Date:                                                | 3/31/2020 (mm/dd/yyyy)                          |                          |
| - Log Notes                             | Date Search Type:                                        | O Date Entered O Date of Contact                |                          |
| - Referral Dates                        | System Generated                                         | All Lognotes      Non System Generated Lognotes |                          |
| - Service Plan                          | Show Narrative:                                          |                                                 |                          |
| - User Aning                            |                                                          |                                                 | Cubmit                   |
| - User List                             |                                                          |                                                 | Submit                   |

11. Once all information is entered, click the "Submit" button.

This will create a report for all non-system generated log notes in the BUS for the timeframe stipulated for your agency. Due to the large volume of data that will be pulled monthly each SEP has the ability to select the option at the bottom of the report to "Export to Excel".

|             | Log Notes Detailed Report<br>Agency: Health Care Policy and Financing<br>Case Manager Name: [All]<br>Report Created: 04/17/2020 4:12 PM<br>Contact Date: from 02/01/2020 to 04/16/2020<br>Units entered prior to the log note report update on 08/31/2018, are under non-billable units. |                        |                              |                           |                                                             |                                                             |                               |                 |                 |                                   |                                       |                                 |                                  |     |                     |                      |                            |
|-------------|----------------------------------------------------------------------------------------------------|------------------------|------------------------------|---------------------------|-------------------------------------------------------------|-------------------------------------------------------------|-------------------------------|-----------------|-----------------|-----------------------------------|---------------------------------------|---------------------------------|----------------------------------|-----|---------------------|----------------------|----------------------------|
|             | Log Note<br>ID                                                                                                    | <u>Case</u><br>Manager | <u>Client</u><br><u>Name</u> | <u>Client</u><br>State ID | Client Program<br>(current)                                 | <u>Client Program</u><br>(at time of log<br>note)           | <u>Contact</u><br><u>Date</u> | Contact<br>Time | Entered<br>Date | <u>Person</u><br><u>Contacted</u> | Contact Type                          | <u>Billable</u><br><u>Units</u> | <u>Non-</u><br>Billable<br>Units | тсм | <u>TCM</u><br>Units | Non-<br>ICM<br>Units | Contact<br>Face to<br>Face |
| View        | 34707026                                                                                                    | Johnson,<br>Rhonda     | pudding,<br>vanilla          | G100000                   | Children's<br>Habilitation<br>Residential<br>Program (CHRP) | Children's<br>Habilitation<br>Residential<br>Program (CHRP) | 04/16/2020                    | 13:00           | 04/16/2020      | Case<br>Manager                   | Case<br>Documentation                 | 0                               | 0                                | N   | 0                   | 0                    | N                          |
| View        | 34725837                                                                                                    | Salner,<br>Brent       | Pudding,<br>Hasty            | A222222                   | Children's<br>Extensive Supports<br>(CES)                   | Children's<br>Extensive Supports<br>(CES)                   | 04/13/2020                    | 16:10           | 04/17/2020      | Client                            | Summary Report -<br>6 Month Review    | 0                               | 0                                | N   | 0                   | 0                    | Y                          |
| View        | 34725848                                                                                                    | Salner,<br>Brent       | Pudding,<br>Hasty            | A222222                   | Children's<br>Extensive Supports<br>(CES)                   | Children's<br>Extensive Supports<br>(CES)                   | 04/05/2020                    | 16:11           | 04/17/2020      | Client                            | Monitoring<br>Contact-<br>Unscheduled | 0                               | 0                                | N   | 0                   | 0                    | Y                          |
| View        | 34707037                                                                                                    | Johnson,<br>Rhonda     | pudding,<br>vanilla          | G100000                   | Children's<br>Habilitation<br>Residential<br>Program (CHRP) | Children's<br>Habilitation<br>Residential<br>Program (CHRP) | 03/13/2020                    | 00:00           | 04/16/2020      | Alternative<br>Care Facility      | Complaint                             | 0                               | 0                                | N   | 0                   | 0                    | N                          |
| View        | 34348522                                                                                                    | Salner,<br>Brent       | Pudding,<br>Hasty            | A222222                   | Children's<br>Extensive Supports<br>(CES)                   | Children's<br>Extensive Supports<br>(CES)                   | 03/11/2020                    | 10:25           | 03/11/2020      |                                   |                                       | 0                               | 0                                | N   | 0                   | 0                    | N                          |
| View        | 34348530                                                                                                    | Salner,<br>Brent       | Pudding,<br>Hasty            | A222222                   | Children's<br>Extensive Supports<br>(CES)                   | Children's<br>Extensive Supports<br>(CES)                   | 03/11/2020                    | 10:25           | 03/11/2020      | None                              | Case<br>Documentation                 | 0                               | 0                                | N   | 0                   | 0                    | N                          |
| <u>View</u> | 34135700                                                                                                    | Johnson,<br>Rhonda     | pudding,<br>vanilla          | G100000                   | Children's<br>Habilitation<br>Residential<br>Program (CHRP) | Children's<br>Habilitation<br>Residential<br>Program (CHRP) | 02/19/2020                    | 14:02           | 02/19/2020      | Attorney                          | Complaint Follow-<br>up               | 0                               | 0                                | N   | 0                   | 0                    | N                          |
| View        | 34725853                                                                                                    | Salner,<br>Brent       | Pudding,<br>Hasty            | A222222                   | Children's<br>Extensive Supports<br>(CES)                   | Children's<br>Extensive Supports<br>(CES)                   | 02/15/2020                    | 16:11           | 04/17/2020      | Client                            | Summary Report -<br>Quarterly Contact | 0                               | 0                                | N   | 0                   | 0                    | N                          |
|             |                                                                                                    |                        |                              |                           |                                                             | [                                                           | Printable View                | v Expo          | rt to Excel     |                                   |                                       |                                 |                                  |     |                     |                      |                            |

This will allow each agency the ability to filter the "Client Name", "Client Program" and "Case Manager" columns to filter out duplicate member data and case managers that do not work with active members or client programs that are not reimbursed by the PMPM methodology.

|               | Log Notes Detailed Report<br>Age cy: Health Care Policy and Financing<br>Case Manager Name: [All]<br>Report Created: 04/17/2020 to 04/16/2020<br>Units entered prior the log note report update on 08/31/2018, are under non-billable units. |                        |                       |                           |                                                             |                                                             |                 |                 |                 |                              |                                       |                                 |                                  |     |                     |                                    |                            |
|---------------|----------------------------------------------------------------------------------------------------|------------------------|-----------------------|---------------------------|-------------------------------------------------------------|-------------------------------------------------------------|-----------------|-----------------|-----------------|------------------------------|---------------------------------------|---------------------------------|----------------------------------|-----|---------------------|------------------------------------|----------------------------|
|               | Log Note<br>ID                                                                                                    | <u>Case</u><br>Manager | <u>Client</u><br>Name | <u>Client</u><br>State ID | Client Program<br>(current)                                 | <u>Client Program</u><br>(at time of log<br>note)           | Contact<br>Date | Contact<br>Time | Entered<br>Date | Person<br>Contacted          | <u>Contact Type</u>                   | <u>Billable</u><br><u>Units</u> | <u>Non-</u><br>Billable<br>Units | тсм | <u>TCM</u><br>Units | <u>Non-</u><br><u>TCM</u><br>Units | Contact<br>Face to<br>Face |
| View3         | 34707026                                                                                                    | Johnson,<br>Rhonda     | pudding,<br>vanilla   | G100000                   | Children's<br>Habilitation<br>Residential<br>Program (CHRP) | Children's<br>Habilitation<br>Residential<br>Program (CHRP) | 04/16/2020      | 13:00           | 04/16/2020      | Case<br>Manager              | Case<br>Documentation                 | 0                               | 0                                | N   | 0                   | 0                                  | N                          |
| View3         | 34725837                                                                                                    | Salner,<br>Brent       | Pudding,<br>Hasty     | A222222                   | Children's<br>Extensive Supports<br>(CES)                   | Children's<br>Extensive Supports<br>(CES)                   | 04/13/2020      | 16:10           | 04/17/2020      | Client                       | Summary Report -<br>6 Month Review    | 0                               | 0                                | N   | 0                   | 0                                  | Y                          |
| View3         | 34725848                                                                                                    | Salner,<br>Brent       | Pudding,<br>Hasty     | A222222                   | Children's<br>Extensive Supports<br>(CES)                   | Children's<br>Extensive Supports<br>(CES)                   | 04/05/2020      | 16:11           | 04/17/2020      | Client                       | Monitoring<br>Contact-<br>Unscheduled | 0                               | 0                                | N   | 0                   | 0                                  | Y                          |
| <u>View</u> 3 | 34707037                                                                                                    | Johnson,<br>Rhonda     | pudding,<br>vanilla   | G100000                   | Children's<br>Habilitation<br>Residential<br>Program (CHRP) | Children's<br>Habilitation<br>Residential<br>Program (CHRP) | 03/13/2020      | 00:00           | 04/16/2020      | Alternative<br>Care Facility | Complaint                             | 0                               | 0                                | N   | 0                   | 0                                  | N                          |
| View3         | 34348522                                                                                                    | Salner,<br>Brent       | Pudding,<br>Hasty     | A222222                   | Children's<br>Extensive Supports<br>(CES)                   | Children's<br>Extensive Supports<br>(CES)                   | 03/11/2020      | 10:25           | 03/11/2020      |                              |                                       | 0                               | 0                                | N   | 0                   | 0                                  | N                          |
| View3         | 34348530                                                                                                    | Salner,<br>Brent       | Pudding,<br>Hasty     | A222222                   | Children's<br>Extensive Supports<br>(CES)                   | Children's<br>Extensive Supports<br>(CES)                   | 03/11/2020      | 10:25           | 03/11/2020      | None                         | Case<br>Documentation                 | 0                               | 0                                | N   | 0                   | 0                                  | N                          |
| <u>View</u> 3 | 34135700                                                                                                    | Johnson,<br>Rhonda     | pudding,<br>vanilla   | G100000                   | Children's<br>Habilitation<br>Residential<br>Program (CHRP) | Children's<br>Habilitation<br>Residential<br>Program (CHRP) | 02/19/2020      | 14:02           | 02/19/2020      | Attorney                     | Complaint Follow-<br>up               | 0                               | 0                                | N   | 0                   | 0                                  | N                          |
| View3         | 34725853                                                                                                    | Salner,<br>Brent       | Pudding,<br>Hasty     | A222222                   | Children's<br>Extensive Supports<br>(CES)                   | Children's<br>Extensive Supports<br>(CES)                   | 02/15/2020      | 16:11           | 04/17/2020      | Client                       | Summary Report -<br>Quarterly Contact | 0                               | 0                                | N   | 0                   | 0                                  | N                          |
|               |                                                                                                    |                        |                       |                           |                                                             |                                                             | Printable View  | v Expo          | rt to Excel     |                              |                                       |                                 |                                  |     |                     |                                    |                            |

Each SEP will be able to use this data pull from the BUS along with the Enrollment report in COGNOS for active PARs to identify members that will qualify for PMPM payment.

Please refer to the COGNOS training provided by the Department for any questions on running the Enrollment report: <u>www.colorado.gov/hcpf/long-term-services-and-supports-training</u>

The Department understands that these systems update daily. For clarification purposes the Department will run all reports for billing on the morning of the eleventh (11<sup>th</sup>) day of the month, for payment for the previous month. Please be aware if your Agency runs these reports on a different date that data may differ from the Department ran data.

## Section II: Single Entry Point Contract Data Reporting and Payment Summary

### **SEP Contract Payments**

The information is this section will provide SEP agencies with Department guidance regarding contract payments for both on-going case management activities and deliverables submitted in alignment with contract.

#### **On-Going Case Management Activity Rates**

As discussed previously in this technical guide, SEP agencies currently have access and utilize the BUS to input all on-going case management activity data. Please note that the contract requires SEP agencies to input all data into the BUS by the 10<sup>th</sup> of every month and requires a review of your agency's Payment Summary within the allotted 10 (ten) Business Days of receipt. Rates for each On-Going Case Management activity can be found in your SEP contract.

#### Deliverable - Based Rates

Each deliverable required through the SEP contract has a set rate for each submission. The Department provides templates for each deliverable to ensure consistent reporting state-wide. All deliverables shall be reviewed and accepted by Department before payment can be issued. Rates for each Deliverable-based activity can be found in your SEP contract.

Monthly, each agency will receive a Payment Summary which consists of an Excel password-protected spreadsheet.

- The Payment Summary includes the following Sections:
  - Summary Payment by Activities
  - Summary Payment by Waiver/Program
  - o Deliverables
  - o Appeals
  - o Critical Incident Reports
  - Initial Assessments (100.2)
  - Continued Stay Review Assessments (100.2)
  - In-Person Monitoring
  - On-Going Case Management Per Member Per Month (PMPM)

## Payment Summary – Overview

#### Summary Payment by Activities

- 1. The Summary Payment by Activities section includes the agency name, month and year of payment, and a summary of the deliverables and on-going case management activities being paid.
- 2. Payments will be made monthly, for the activities completed in the month prior.
  - a. For example, the deliverables and on-going case management activities completed between July 1<sup>st</sup> and July 31<sup>st</sup> will be paid the following month in August.

| Depa<br>Polic                     | LORADO<br>rtment of Health Care<br>y&Financing                                                                |                                                |
|-----------------------------------|----------------------------------------------------------------------------------------------------|------------------------------------------------|
|                                   | Payment Summary                                                                                               |                                                |
| Single Entry Point:               | Name of Single Entry Point Agency                                                                             |                                                |
| Payment Month:                    | Month/Year                                                                                                    |                                                |
|                                   |                                                                                                    |                                                |
| Sumn                              | nary Payment by Activities                                                                                    | Payment                                        |
|                                   | Deliverables                                                                                                  | \$0.00                                         |
|                                   | Appeals                                                                                                    | \$0.00                                         |
|                                   | CIRs                                                                                                    | \$0.00                                         |
| Initial Assessment (100.2) \$0.00 |                                                                                                    |                                                |
|                                   | Initial Assessment (100.2)                                                                                    | \$0.00                                         |
|                                   | Initial Assessment (100.2)<br>CSR Assessment (100.2)                                                          | \$0.00<br>\$0.00                               |
|                                   | Initial Assessment (100.2)<br>CSR Assessment (100.2)<br>In-Person Monitoring                                  | \$0.00<br>\$0.00<br>\$0.00                     |
|                                   | Initial Assessment (100.2)<br>CSR Assessment (100.2)<br>In-Person Monitoring<br>On-Going Case Management PMPM | \$0.00<br>\$0.00<br>\$0.00<br>\$0.00<br>\$0.00 |

Summary Payment by Waiver/Program

- 1. The Summary Payment by Waiver/Program outlines all activities by Waiver and Program.
- 2. The total dollar amount of the Summary Payment by Activities section and the total dollar amount Summary Payment by Waiver/Program will equal to the same dollar amount. They are broken down differently, one by activity and the other by Waiver/Program.

| Summary Payment by Waiver/Program              |                |
|------------------------------------------------|----------------|
| HCBS-BI                                        | \$<br>-        |
| Payment Correction                             | \$<br>-        |
| HCBS-EBD                                       | \$<br>-        |
| Payment Correction                             | \$<br><u> </u> |
| HCBS-CMHS                                      | \$<br>-        |
| Payment Correction                             | \$<br>-        |
| HCBS-SCI                                       | \$<br>-        |
| Payment Correction                             | \$<br>-        |
| HCBS-CLLI                                      | \$<br>-        |
| Payment Correction                             | \$<br>-        |
| Non-Waiver Programs (PACE, LTHH, CCT, NF, HBU) | \$<br>-        |
| Payment Correction                             | \$<br>-        |
| Total                                          | \$<br>-        |

### Payment Summary – Deliverable

1. The Deliverables Section of the Payment Summary refers to agency submitted deliverables. Upon the Departments acceptance of each deliverable, the agency will receive payment at the appropriate rate for that deliverable in alignment with the contract.

| Deliverables                                | # | Rate  | Total Pa | yment |
|---------------------------------------------|---|-------|----------|-------|
| Operations Guide                            |   |       | \$       | -     |
| Complaint Trend Analysis                    |   |       | \$       | -     |
| Critical Incident Reporting Trends Analysis |   |       | \$       | -     |
| Case Management Training                    |   |       | \$       | -     |
| Committee Updates                           |   |       | \$       | -     |
|                                             |   | Total | \$       | -     |

#### Payment Summary Breakdown – Appeals

- 1. The Appeal Section of the payment includes Creation of Packet and Attendance at Hearing Attendance with appropriate rate.
- 2. The Appeal Section is broken down by Waiver and Program for each of the Creation of Packet and Attendance at Hearing.

|           | Appeals                        | # of Members | Rate         | Total           |
|-----------|--------------------------------|--------------|--------------|-----------------|
| HCBS-BI   | Appeal - Creation of Packet    |              |              | \$-             |
|           | Payment Correction             |              |              | \$ -            |
| HCBS-EBD  | Appeal - Creation of Packet    |              |              | \$ -            |
|           | Payment Correction             |              |              | \$ -            |
| HCBS-CMHS | Appeal - Creation of Packet    |              |              | \$ -            |
|           | Payment Correction             |              |              | \$ -            |
| HCBS-SCI  | Appeal - Creation of Packet    |              |              | \$ -            |
|           | Payment Correction             |              |              | \$ -            |
| HCBS-CLLI | Appeal - Creation of Packet    |              |              | \$ -            |
|           | Payment Correction             |              |              | \$-             |
| PACE      | Appeal - Creation of Packet    |              |              | \$ -            |
|           | Payment Correction             |              |              | \$ -            |
| HBU       | Appeal - Creation of Packet    |              |              | \$ -            |
|           | Payment Correction             |              |              | \$ -            |
| NF        | Appeal - Creation of Packet    |              |              | <u>\$</u> -     |
|           | Payment Correction             |              |              | <del>\$</del> - |
| LIHH      | Appeal - Creation of Packet    |              |              | \$ -            |
|           | Payment Correction             |              |              | \$ -            |
| CCT       | Appeal - Creation of Packet    |              |              | \$ -            |
|           | Payment Correction             |              |              | \$ -            |
| HCBS-BI   | Appeal - Hearing at Attendance |              |              | \$ -            |
|           | Payment Correction             |              |              | \$-             |
| HCBS-EBD  | Appeal - Hearing at Attendance |              |              | \$ -            |
|           | Payment Correction             |              |              | \$ -            |
| HCBS-CMHS | Appeal - Hearing at Attendance |              |              | \$ -            |
|           | Payment Correction             |              |              | \$-             |
| HCBS-SCI  | Appeal - Hearing at Attendance |              |              | \$-             |
|           | Payment Correction             |              |              | \$-             |
| HCBS-CLLI | Appeal - Hearing at Attendance |              |              | \$-             |
|           | Payment Correction             |              |              | \$-             |
| PACE      | Appeal - Hearing at Attendance |              |              | \$-             |
|           | Payment Correction             |              |              | \$-             |
| HBU       | Appeal - Hearing at Attendance |              |              | \$ -            |
|           | Payment Correction             |              |              | \$ -            |
| NF        | Appeal - Hearing at Attendance |              |              | \$ -            |
|           | Payment Correction             |              |              | \$ -            |
| LTHH      | Appeal - Hearing at Attendance |              |              | \$ -            |
|           | Payment Correction             |              |              | \$ -            |
| ССТ       | Appeal - Hearing at Attendance |              |              | \$ -            |
|           | Payment Correction             |              |              | \$ -            |
|           | Appeals Sub-Total              | 0            |              |                 |
|           |                                | A            | ppeals Total | ş -             |

Payment Summary Breakdown – Critical Incident Reporting

- 1. The Critical Incident Reporting (CIRs) Section includes the CIRs Mistreatment, Abuse, Neglect, and Exploitation (MANE), and CIRs Other.
- 2. The CIRs Section is broken down by Waiver and Program, then by CIRs-MANE and CIRs-Other with the appropriate rate.

| Critical I | ncident Reports    | # of Members | Rate      | Total       |
|------------|--------------------|--------------|-----------|-------------|
| HCBS-BI    | CIRS-MANE          |              |           | \$-         |
|            | Payment Correction |              |           | \$-         |
|            | CIRS-Other         |              |           | \$-         |
|            | Payment Correction |              |           | \$ -        |
| HCBS-EBD   | CIRS-MANE          |              |           | \$-         |
|            | Payment Correction |              |           | \$ -        |
|            | CIRS-Other         |              |           | \$ -        |
|            | Payment Correction |              |           | \$ -        |
| HCBS-CMHS  | CIRS-MANE          |              |           | \$-         |
|            | Payment Correction |              |           | \$ -        |
|            | CIRS-Other         |              |           | \$ -        |
|            | Payment Correction |              |           | \$-         |
| HCBS-SCI   | CIRS-MANE          |              |           | \$ -        |
|            | Payment Correction |              |           | \$ -        |
|            | CIRS-Other         |              |           | \$-         |
|            | Payment Correction |              |           | \$ -        |
| HCBS-CLLI  | CIRS-MANE          |              |           | \$ -        |
|            | Payment Correction |              |           | \$ -        |
|            | CIRS-Other         |              |           | \$-         |
|            | Payment Correction |              |           | \$ -        |
| CCT        | CIRS-MANE          |              |           | \$-         |
|            | Payment Correction |              |           | \$ -        |
|            | CIRS-Other         |              |           | \$ -        |
|            | Payment Correction |              |           | \$-         |
|            | CIRs Sub- Total    | 0            |           |             |
|            |                    |              | CIRs Tota | <b>\$</b> - |

Payment Summary Breakdown – Initial Functional Eligibility Assessment (100.2)

- 1. The Initial Assessments (100.2) Section is broken down by Waiver and Program.
- 2. For agencies identified as a rural or frontier, the Rural Travel Add-On is included for all Initial Assessments (100.2) The Rural Travel Add-On is not added for agencies identified as urban.

| Initial   | Assessments (100.2)              | # of Members     | Rate         | T   | otal |
|-----------|----------------------------------|------------------|--------------|-----|------|
| HCBS-BI   | Initial Assessment (100.2)       |                  |              | \$  | -    |
|           | Payment Correction               |                  |              | \$  | -    |
| HCBS-EBD  | Initial Assessment (100.2)       |                  |              | \$  | -    |
|           | Payment Correction               |                  |              | \$  | -    |
| HCBS-CMHS | Initial Assessment (100.2)       |                  |              | \$  | -    |
|           | Payment Correction               |                  |              | \$  | -    |
| HCBS-SCI  | Initial Assessment (100.2)       |                  |              | \$  | -    |
|           | Payment Correction               |                  |              | \$  | -    |
| HCBS-CLLI | Initial Assessment (100.2)       |                  |              | \$  | -    |
|           | Payment Correction               |                  |              | \$  | -    |
| HBU       | Initial Assessment (100.2)       |                  |              | \$  | -    |
|           | Payment Correction               |                  |              | \$  | -    |
| LTHH      | Initial Assessment (100.2)       |                  |              | \$  | -    |
|           | Payment Correction               |                  |              | \$  | -    |
| NF        | Initial Assessment (100.2)       |                  |              | \$  | -    |
|           | Payment Correction               |                  |              | \$  | -    |
| PACE      | Initial Assessment (100.2)       |                  |              | \$  | -    |
|           | Payment Correction               |                  |              | \$  | -    |
|           | Initial Assessment (100.2) Total |                  |              |     |      |
|           | In                               | itial Assessment | (100.2) Tota | l Ş | -    |

Payment Summary Breakdown – Continued Stay Review Functional Eligibility Assessments (100.2)

- 1. The Continued Stay Review (CSRs) Assessments (100.2) is broken down by Waiver and Program.
- 2. For agencies identified as a rural or frontier, the Rural Travel Add-On is included for all CSR Assessments (100.2.) The Rural Travel Add-On is not added for agencies identified as urban.

| CSRs      | Assessments (100.2)               | # of Members   | Rate                  | Total   |
|-----------|-----------------------------------|----------------|-----------------------|---------|
| HCBS-BI   | CSRs Assessments (100.2)          |                |                       | \$ -    |
|           | Payment Correction                |                |                       | \$ -    |
| HCBS-EBD  | CSRs Assessments (100.2)          |                |                       | \$ -    |
|           | Payment Correction                |                |                       | \$ -    |
| HCBS-CMHS | CSRs Assessments (100.2)          |                |                       | \$ -    |
|           | Payment Correction                |                |                       | \$ -    |
| HCBS-SCI  | CSRs Assessments (100.2)          |                |                       | \$ -    |
|           | Payment Correction                |                |                       | \$ -    |
| HCBS-CLLI | CSRs Assessments (100.2)          |                |                       | \$ -    |
|           | Payment Correction                |                |                       | \$ -    |
| HBU       | CSRs Assessments (100.2)          |                |                       | \$ -    |
|           | Payment Correction                |                |                       | \$ -    |
| LTHH      | CSRs Assessments (100.2)          |                |                       | \$ -    |
|           | Payment Correction                |                |                       | \$ -    |
| NF        | CSRs Assessments (100.2)          |                |                       | \$-     |
|           | Payment Correction                |                |                       | \$ -    |
| PACE      | CSRs Assessments (100.2)          |                |                       | \$ -    |
|           | Payment Correction                |                |                       | \$ -    |
| C         | SRs Assessments (100.2) Sub-Total | 0              |                       |         |
|           | C                                 | SRs Assessment | t <b>(100.2)</b> Tota | al \$ - |

Payment Summary Breakdown – In-Person Monitoring

- 1. The In-Person Monitoring Section is broken down by Waiver and Program.
- For agencies identified as a rural or frontier, the Rural Travel Add-On is included for all In-Person Monitoring visits. The Rural Travel Add-On is not added for agencies identified as urban.
   a. Note: The data report for In-Person Monitoring is called Log Notes Report.

| In-       | Person Monitoring              | # of Members | Rate | Tota | al |
|-----------|--------------------------------|--------------|------|------|----|
| HCBS-BI   | In-Person Monitoring           |              |      | \$   | -  |
|           | Payment Correction             |              |      | \$   | -  |
| HCBS-EBD  | In-Person Monitoring           |              |      | \$   | -  |
|           | Payment Correction             |              |      | \$   | -  |
| HCBS-CMHS | In-Person Monitoring           |              |      | \$   | -  |
|           | Payment Correction             |              |      | \$   | -  |
| HCBS-SCI  | In-Person Monitoring           |              |      | \$   | -  |
|           | Payment Correction             |              |      | \$   | -  |
| HCBS-CLLI | In-Person Monitoring           |              |      | \$   | -  |
|           | Payment Correction             |              |      | \$   | -  |
| CCT       | In-Person Monitoring           |              |      | \$   | -  |
|           | Payment Correction             |              |      | \$   | -  |
|           | In-Person Monitoring Sub-Total | 0            |      |      |    |
|           | In-Person Monitoring Total     |              |      |      | -  |

Payment Summary Breakdown – On-Going Case Management Per Member Per Month (PMPM)

- 1. The On-Going Case Management PMPM is broken down by Waiver and Program.
  - a. New Members with an Active PAR and Waiver/Program eligibility will receive payment for the month the PAR becomes active, and the previous month.
    - i. For example, if a PAR becomes active for a new Member in August, the agency will receive a PMPM payment for August and July for that new Member.

| On-Going  | Case Management PMPM | # of Members  | Tier Rate     | T  | otal |
|-----------|----------------------|---------------|---------------|----|------|
| HCBS-BI   | PMPM                 |               |               | \$ | -    |
|           | Payment Correction   |               |               | \$ | -    |
| HCBS-EBD  | PMPM                 |               |               | \$ | -    |
|           | Payment Correction   |               |               | \$ | -    |
| HCBS-CMHS | PMPM                 |               |               | \$ | -    |
|           | Payment Correction   |               |               | \$ | -    |
| HCBS-SCI  | PMPM                 |               |               | \$ | -    |
|           | Payment Correction   |               |               | \$ | -    |
| HCBS-CLLI | PMPM                 |               |               | \$ | -    |
|           | Payment Correction   |               |               | \$ | -    |
| CCT       | PMPM                 |               |               | \$ | -    |
|           | Payment Correction   |               |               | \$ | -    |
|           | PMPM Sub-Total       | 0             |               |    |      |
|           | On-Going (           | Case Manageme | nt PMPM Total | \$ | -    |

### **Payment Summary – Process**

How to find your agency's monthly Payment Summary and data reports:

- 1. The Payment Summary will be uploaded to each agency's SharePoint webpage.
  - a. Located under *Contract Payments*, under *FY2020-21*, and click on the appropriate month.
  - b. Naming convention (files named and organized):
    - i. Payment Summary: Agency\_Payment\_MonthYear
    - ii. Data Reports: Agency\_DataReports\_MonthYear

Overview of the New Payment Summary, data reports, and Payment Correction Forms:

- 1. The Payment Summary will be on its own Excel spreadsheet password protected.
- 2. The Data Reports will be on its own Excel spreadsheet format, including Appeals, CIRs, Initials, CSRs, Monitoring, and PMPM.
  - a. On your agency's SharePoint webpage, under *Contract Payments,* under *FY20-21*, under the appropriate month there will be two Excel documents: *Payment Summary and Data Reports.*
- 3. The Payment Correction Form Template will be its own Word document.
  - a. On your agency's SharePoint webpage, under *Contract Payments*, under *FY2021*, under *Payment Correction*.

SEP Payment process:

- 1. The agency enters all case management activities for the previous month no later than the Close of Business (COB) of the 10<sup>th</sup> of the following month.
  - a. For example: Case management activities completed July 1<sup>st</sup> to July 31<sup>st</sup>, must be entered into the Department's prescribed system, BUS no later than August 10<sup>th</sup> COB).
    - i. Note: The agency must enter all case management activities into the BUS by COB of the 10<sup>th</sup> monthly. If the 10<sup>th</sup> falls on a weekend or holiday, then it shall be entered the next business day.
- 2. The Department pulls data reports for the previous month no later than the COB of the 11<sup>th</sup> of the following month.
  - a. For example: Data is being pulled from July 1<sup>st</sup> to July 31<sup>st</sup> by COB on August 11<sup>th</sup>.
    - i. Notes: The Department will pull SEP data reports on the 11<sup>th</sup> of each month for the previous month. If the 11<sup>th</sup> falls on a weekend or holiday, then the reports will be pulled the next business day.
- 3. The SEP Contract Manager will upload each agency's Payment Summary on their SharePoint webpage and email when payment to agency has been confirmed.
  - a. Located under *Contract Payments*, under *FY2020-21*, under appropriate month.
  - b. Email any questions on the *Payment Summary* to Sarah McDonnell at <u>sarah.mcdonnell@state.co.us</u> or call at 303-866-3615.

## Data Reports Overview

- 1. The following case management activities are pulled from the Benefits Utilization System (BUS) and/or interChange (iC):
  - a. Appeals
  - b. CIRs
  - c. Initial Assessment (100.2)
  - d. CSRs (100.2)
  - e. Monitoring
  - f. PMPM

## 2. The case management activities are in these data reports:

| a. | Appeals-Packet Creation       | Appeals Report    |
|----|-------------------------------|-------------------|
| b. | Appeals-Hearing Attendance    | Appeals Report    |
| C. | CIRs/MANE                     | CIRs Report       |
| d. | CIRs/Other                    | CIRs Report       |
| e. | Initial Assessments (100.2)   | Assessment Report |
| f. | CSRs Assessments (100.2)      | Assessment Report |
| g. | In-Person Monitoring          | Log Notes Report  |
| h. | On-Going Case Management PMPM | PMPM Report       |

- 3. Note: Tabs that include *Details* mean this tab includes the Raw data that Department uses to complete the Payment Summary.
- 4. Note: The sections below include Data Report Breakdowns. These examples are fictitious for the purpose of illustrating how the data report will look.

#### Data Report Breakdown – Appeals

 The Appeals Report includes information on (Tab 1) Packet Summary, (Tab 2) Packet Client Detail, (Tab 3) Hearing Date Summary, and (Tab 4) Hearing Date Detail.

| Packet Summary | Packet Client Detail | Hearing Date Summary | Hearing Date Detail |  |
|----------------|----------------------|----------------------|---------------------|--|
|----------------|----------------------|----------------------|---------------------|--|

2. Tab 1: Packet Summary – Provides the total number of Appeal Packets created.

| Appeals - Packets July 2           | 202X                   |             |             |      |
|------------------------------------|------------------------|-------------|-------------|------|
| Based on the number of Members wh  | nose Appeals record in | dicated a p | acket was s | sent |
| Payment based on the distinct memb | er count               |             |             |      |
| Members with more then one packet  | created will only have | one paym    | ent         |      |
|                                    |                        |             |             |      |
| Agency                             | Total Appeal Packets   |             |             |      |
| Agency A                           | 7                      |             |             |      |

3. Tab 2: Packet Client Detail – This raw data will show agency, Member name, SSN, and DOB ember, as well as, date the Packet was created.

| Agency   | 👻 Agency Tyj 👻 | Medicaid 🔻 | First Name 🔻 | Last Nan 🔻 | SSN 💌 DOB   | <u>۳</u>  | Date Packet Se 💌 |
|----------|----------------|------------|--------------|------------|-------------|-----------|------------------|
| Agency A | Other          | 1234567    | Figgy        | Pudding    | 000-00-0000 | 6/30/1930 | 2/12/2020        |
| Agency A | Other          | 1234567    | Baklava      | pudding    | 111-33-6666 | 6/28/2014 | 5/15/2019        |
| Agency A | Other          | 1234567    | Baklava      | pudding    | 111-33-6666 | 6/28/2014 | 2/11/2020        |
| Agency A | Other          | 1234567    | Baklava      | pudding    | 111-33-6666 | 6/28/2014 | 2/12/2020        |
| Agency A | Other          | 1234567    | Banana       | pudding    | 222-21-2121 | 1/2/1900  | 2/12/2020        |
| Agency A | Other          | 1234567    | vanilla      | pudding    | 290-00-0000 | 5/6/1965  | 2/12/2020        |
| Agency A | Other          | 1234567    | Strawberry   | Pudding    | 121-11-1111 |           | 2/12/2020        |

4. Tab 3: Hearing Date Summary – Provides the total number of Hearings attended.

| <b>Appeals - Hearing Da</b>                | tes July 202X        |  |  |  |  |  |  |
|--------------------------------------------|----------------------|--|--|--|--|--|--|
| Based on the number of Members             | with a hearing date  |  |  |  |  |  |  |
| Payment based on the distinct member count |                      |  |  |  |  |  |  |
|                                            |                      |  |  |  |  |  |  |
| Agency                                     | Total Appeal Hearing |  |  |  |  |  |  |
| Agency A                                   | 2                    |  |  |  |  |  |  |

5. Tab 4: Hearing Date Details – This raw data will show agency, Member name, SSN, and DOB, as well as, the date the hearing was attended.

| Agency   | <ul> <li>Agency Tyj</li> </ul> | Medicaid 🗸 | First Nam 🔻 | Last Nan 🗸 | SSN 👻       | DOB       | Date Packet Se 👻 | Hearing Da 🔻 | Days bt Packet and Heari |
|----------|--------------------------------|------------|-------------|------------|-------------|-----------|------------------|--------------|--------------------------|
| Agency A | Other                          | A000000    | Baklava     | pudding    | 111-33-6666 | 6/28/2014 | 5/15/2019        | 5/15/2019    | 0                        |
| Agency A | Other                          | G123456    | Rice        | Pudding    | 111-11-1111 | 4/1/1932  | 1/1/2019         | 1/1/2019     | 0                        |

Data Report Breakdown – CIRs

1. The CIRs Report includes information on (Tab 1) CIRs Summary, (Tab 2) CIRs Details.

| CIRS Summary   | CIRS Detail  |  |
|----------------|--------------|--|
| cito bailinary | Circo Detair |  |

2. Tab 1: CIRs Summary – Provides the total number of CIRs-MANE, and CIRs-Other.

| Critical Incidents July 202X                          |                                            |            |  |  |  |  |
|-------------------------------------------------------|--------------------------------------------|------------|--|--|--|--|
| Entry Date in Month                                   |                                            |            |  |  |  |  |
| CIR not deleted (delete date is blank)                |                                            |            |  |  |  |  |
| All Non-MANE CIRs grouped together                    |                                            |            |  |  |  |  |
| Agency Based on the Agency that entered the incident. |                                            |            |  |  |  |  |
|                                                       |                                            |            |  |  |  |  |
| Agency                                                | Туре                                       | Total CIRS |  |  |  |  |
| Agency A                                              | other                                      | 3          |  |  |  |  |
| Agency A                                              | mistreatment/ abuse/ neglect/ exploitation | 2          |  |  |  |  |

3. Tab 2: CIRs Details – This raw data will show agency, Member name, SSN, and DOB, Name of waiver/program, Incident Date and CIR type (MANE or Other)

| Agency   | Medicaic | SSN 💌       | First Name | 💌 Last Name | ▼ DOB ▼   | Program                               | 🝷 Entry Dat 🝷 | Incident D | CIR TYPE                                   | CIR | - |
|----------|----------|-------------|------------|-------------|-----------|---------------------------------------|---------------|------------|--------------------------------------------|-----|---|
| Agency A | 123456   | 123-45-6789 | Strawberry | Pudding     | 10/8/1900 | HCBS-Elderly, Blind, Disabled         | 3/24/1900     | 3/24/1900  | other                                      |     | 1 |
| Agency A | 123456   | 123-45-6789 | Chocolate  | Pudding     | 10/8/1900 | HCBS-Supported Living Services        | 3/24/1900     | 3/24/1900  | other                                      |     | 1 |
| Agency A | 123456   | 123-45-6789 | Orange     | Pudding     | 10/8/1900 | HCBS-Elderly, Blind, Disabled         | 3/24/1900     | 3/24/1900  | mistreatment/ abuse/ neglect/ exploitation |     | 1 |
| Agency A | 123456   | 123-45-6789 | Lemon      | Pudding     | 10/8/1900 | HCBS-Elderly, Blind, Disabled         | 3/24/1900     | 3/24/1900  | mistreatment/ abuse/ neglect/ exploitation |     | 1 |
| Agency A | 123456   | 123-45-6789 | Lime       | Pudding     | 10/8/1900 | HCBS-Community Mental Health Supports | s 3/24/1900   | 3/24/1900  | other                                      |     | 1 |

Data Report Breakdown – Initial Assessment (100.2) and CSR Assessment (100.2)

1. The Assessment Report for Initial and CSRs data includes information on (Tab 1) Assessment Summary, (Tab 2) Assessment Details.

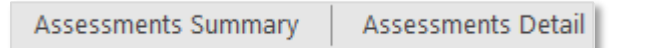

2. Tab 1 – Assessment Summary – This summary shows agency, county designation, assessment type (Initial or CSR), and the number of assessments

| Assessments July 202X                                                                             |                                        |             |                       |      |               |   |  |  |  |  |  |  |
|---------------------------------------------------------------------------------------------------|----------------------------------------|-------------|-----------------------|------|---------------|---|--|--|--|--|--|--|
| *Intial Review event types for SEPs: Initial Review, Deinstitutionalization (DI) and Reverse DI   |                                        |             |                       |      |               |   |  |  |  |  |  |  |
| *Continued Stay Review event types for SEPs: Continued Stay Review, Appeal – Decision Overturned, |                                        |             |                       |      |               |   |  |  |  |  |  |  |
| Nursing Facility Transfer, and Unse                                                               | cheduled Review                        | N           |                       |      |               |   |  |  |  |  |  |  |
| *Intial Review event types for CCBs: Initial Review, Deinstitutionalization (DI) and Waitlist     |                                        |             |                       |      |               |   |  |  |  |  |  |  |
| * Continued Stay Review event typ                                                                 | oes for CCBs: Co                       | ntinued Sta | y Review Appeal-Decis | sion | Overturned an | d |  |  |  |  |  |  |
| Unsceduled Review                                                                                 |                                        |             |                       |      |               |   |  |  |  |  |  |  |
|                                                                                                   |                                        |             |                       |      |               |   |  |  |  |  |  |  |
|                                                                                                   |                                        |             |                       |      |               |   |  |  |  |  |  |  |
| Agency                                                                                            | <ul> <li>County Designation</li> </ul> | gnation 💌   | Assessment Type       | Ŧ    | Assessments   | - |  |  |  |  |  |  |
| Agency A                                                                                          | Rural                                  |             | Initial Review        |      |               | 2 |  |  |  |  |  |  |
| Agency A                                                                                          | Rural                                  |             | Continued Stay Review | N    |               | 4 |  |  |  |  |  |  |

3. Tab 2 – Assessment Details - This raw data will show agency, Medicaid number for Member, name of Member, SSN of Member, DOB of Member, assessment date, date verified, assessment type, assessment group type, assessment outcome, county designation, Name of waiver/program.

| Agency   | Medicaic | SSN 💌       | First Name | ✓ Last Name | • DOB •    | Assessment Date | Date Verified 🔻 | Assessment Type       | Assessment Group T    | Assessment Outcon 🔻 | County Designat 🔻 | PROGRAM                       |
|----------|----------|-------------|------------|-------------|------------|-----------------|-----------------|-----------------------|-----------------------|---------------------|-------------------|-------------------------------|
| Agency A | 1234567  | 012-34-5678 | Strawberry | Pudding     | 01/01/1000 | 01/01/1000      | 01/01/1000      | Initial Review        | Initial Review        | Closed              | Rural             | HCBS-Elderly, Blind, Disabled |
| Agency A | 2345678  | 012-34-5678 | Banana     | Pudding     | 01/01/1000 | 01/01/1000      | 01/01/1000      | Initial Review        | Initial Review        | Closed              | Rural             | HCBS-Elderly, Blind, Disabled |
| Agency A | 3456789  | 012-34-5678 | Grape      | Pudding     | 01/01/1000 | 01/01/1000      | 01/01/1000      | Continued Stay Review | Continued Stay Review | Closed              | Rural             | Nursing Facility              |
| Agency A | 4567891  | 012-34-5678 | Lemon      | Pudding     | 01/01/1000 | 01/01/1000      | 01/01/1000      | Continued Stay Review | Continued Stay Review | Closed              | Rural             | Nursing Facility              |
| Agency A | 5678912  | 012-34-5678 | Lime       | Pudding     | 01/01/1000 | 01/01/1000      | 01/01/1000      | Continued Stay Review | Continued Stay Review | Closed              | Rural             | Nursing Facility              |
| Agency A | 67891234 | 012-34-5678 | Orange     | Pudding     | 01/01/1000 | 01/01/1000      | 01/01/1000      | Continued Stay Review | Continued Stay Review | Closed              | Rural             | Nursing Facility              |

#### 4. Tab 3 – Assessment Details – A Closer look at the Assessment Details raw data.

| Date Verified 💌 | Assessment Type       | Assessment Group T           | Assessment Outcon | County Designat 💌 | PROGRAM                       |
|-----------------|-----------------------|------------------------------|-------------------|-------------------|-------------------------------|
| 01/01/1000      | Initial Review        | Initial Review               | Closed            | Rural             | HCBS-Elderly, Blind, Disabled |
| 01/01/1000      | Initial Review        | Initial Review               | Closed            | Rural             | HCBS-Elderly, Blind, Disabled |
| 01/01/1000      | Continued Stay Review | <b>Continued Stay Review</b> | Closed            | Rural             | Nursing Facility              |
| 01/01/1000      | Continued Stay Review | <b>Continued Stay Review</b> | Closed            | Rural             | Nursing Facility              |
| 01/01/1000      | Continued Stay Review | Continued Stay Review        | Closed            | Rural             | Nursing Facility              |
| 01/01/1000      | Continued Stay Review | Continued Stay Review        | Closed            | Rural             | Nursing Facility              |

Data Report Breakdown – Log Notes

1. The Log Notes Report for In-Person Monitoring includes information on (Tab 1) Log Notes Waiver Summary, and (Tab 2) Log Notes Details.

| Log Notes Waiver Summary | Log Notes Detail |
|--------------------------|------------------|
|--------------------------|------------------|

2. Tab 1 – Log Notes Waiver Summary – This summary shows agency, county designations, waiver/program and log notes (In-Person Monitoring's).

| Log Notes July 202X                                                                                             |                           |                                      |           |  |  |  |  |  |  |  |  |
|----------------------------------------------------------------------------------------------------|---------------------------|--------------------------------------|-----------|--|--|--|--|--|--|--|--|
| Includes Log Notes where conducted face to face = Y                                                             | es                        |                                      |           |  |  |  |  |  |  |  |  |
| Log Note Types included:                                                                                        |                           |                                      |           |  |  |  |  |  |  |  |  |
| Summary Report - Quarterly Contact, Summary Report - 6 Month Review, Summary Report - Closure, Summary Report - |                           |                                      |           |  |  |  |  |  |  |  |  |
| CSR, Summary Report - Initial, Summary Report - CD/                                                             | AS Reassessment, Su       | ummary Report - Monthly Contact, Sun | nmary     |  |  |  |  |  |  |  |  |
| Report - Transfer Report - Monthly Contact                                                                      |                           |                                      |           |  |  |  |  |  |  |  |  |
|                                                                                                    |                           |                                      |           |  |  |  |  |  |  |  |  |
| Agency                                                                                                    | <b>County Designation</b> | Program                              | Log Notes |  |  |  |  |  |  |  |  |
| Agency A                                                                                                    | Rural                     | Elderly, Blind and Disabled          | 2         |  |  |  |  |  |  |  |  |

3. Tab 2 – Log Notes Details – This raw data shows agency, waiver/program, Member dates, Medicaid numbers, Member names, type of contact, conducted face to face, dates of contacts, county designations, number of log note in support plan year.

| Agency   | * Program                   | START_COV + END_COV + Medicaic + | First Name * | Last Name | - DOB    | - Type of Contact       |                 | Conducted Face to Face | - Date of Contact - | Date of Entry + County Designation | • Number of Log Notes in SP Year -T Coun - |
|----------|-----------------------------|----------------------------------|--------------|-----------|----------|-------------------------|-----------------|------------------------|---------------------|------------------------------------|--------------------------------------------|
| Agency A | Elderly, Blind and Disabled | 01/01/1000 01/01/1000 1234567    | Strawberry   | Pudding   | 01/01/10 | 00 Summary Report - Qu  | arterly Contact | Y                      | 01/01/1000          | 3/12/2020 Rural                    | 2 1                                        |
| Agency A | Elderly, Blind and Disabled | 01/01/1000 01/01/1000 2345678    | Orange       | Pudding   | 01/01/10 | 00 Summary Report - 6 N | fonth Review    | Y                      | 01/01/1000          | 3/10/2020 Rural                    | 2 1                                        |

4. Tab 2 – Log Notes Details – Closer look at type of contact, conducted fact to face, date of contact, date of entry, county designation, and number of log notes in support plan year.

| Type of Contact                    | Conducted Face to Face | Date of Contact 🔻 | Date of Entry 🔻 | County Designation | Number of Log Notes in SP Year | Coun T | - |
|------------------------------------|------------------------|-------------------|-----------------|--------------------|--------------------------------|--------|---|
| Summary Report - Quarterly Contact | Υ                      | 01/01/1000        | 3/12/2020       | Rural              |                                | 2      | 1 |
| Summary Report - 6 Month Review    | Υ                      | 01/01/1000        | 3/10/2020       | Rural              |                                | 2      | 1 |

Data Report Breakdown – On-Going Case Management PMPM

1. The On-Going Case Management PMPM Report includes information on (Tab 1) PMPM Waiver Summary, (Tab 2) PMPM Detail.

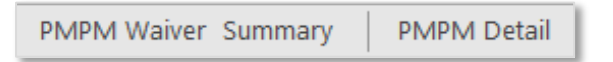

2. Tab 1 - PMPM Waiver Summary – This summary shows agency, county designation, waiver/program, enrollees, new enrollees, total switched enroll, and total PMPM payment.

| Enrollments (PM        | PM) July 202X         |                |                  |                   |                       |                      |
|------------------------|-----------------------|----------------|------------------|-------------------|-----------------------|----------------------|
| Agency is based on the |                       |                |                  |                   |                       |                      |
| Missing County Design  | ation Indicated a Mem | ber does not h | ave a county lis | ted in the BUS    |                       |                      |
|                        |                       |                |                  |                   |                       |                      |
|                        |                       |                |                  |                   |                       |                      |
| Case Management / 👻    | County Designation 💌  | Program 💌      | Enrollees 💌      | New Enrollees 🛛 💌 | Total Switched Enroll | Total PMPM Payment 💌 |
| Agency A               | Rural                 | EBD            | 2                | 1                 | 0.5                   | 3.5                  |

 Tab 2 – PMPM Details – This raw data provides agency, provider type (SEP), county designations, Member Medicaid number, Member SSN, Member name, Member DOB, Member PAR start date, and Member PAR end date. Also, waiver/program, enrollees, new enrollees, total switched enrollees, and total PMPM payment.

| Case Management Agency 💌 | Provider Type 💌 | County Designat 💌 | Medicaid 🔻 | SSN 💌       | First Name | Last Name | ▼ DOB ▼    | PAR Start Da 🔻 | PAR End Date 💌 Program 💌 | Enrollees 🔻 | New Enrollees 💌 | Total Switched Enroll | Total PMPM Payment 💌 |
|--------------------------|-----------------|-------------------|------------|-------------|------------|-----------|------------|----------------|--------------------------|-------------|-----------------|-----------------------|----------------------|
| Agency A                 | SEP             | Rural             | 1234567    | 000-00-0001 | Strawberry | Pudding   | 01/01/1000 | 01/01/1000     | 01/01/1000 EBD           | 1           | 1               | (                     | 2.0                  |
| AgencyA                  | SEP             | Rural             | 2345678    | 000-00-0001 | Vanilla    | Pudding   | 01/01/1000 | 01/01/1000     | 01/01/1000 EBD           | 1           | 0               | (                     | 1.0                  |
| Agency A                 | SEP             | Rural             | 3456789    | 000-00-0001 | Lemon      | Pudding   | 01/01/1000 | 01/01/1000     | 01/01/1000 EBD           | 0           | 0               | 0.5                   | 0.5                  |

4. Tab 3 – PMPM Details - A closer look at the raw data report showing waiver/program, enrollees, total switched enrollees, and total PMPM payment.

| Program 💌 | Enrollees 💌 | New Enrollees 💌 | Total Switched Enroll 💌 | Total PMPM Payment 💌 |
|-----------|-------------|-----------------|-------------------------|----------------------|
| EBD       | 1           | 1               | 0                       | 2.0                  |
| EBD       | 1           | 0               | 0                       | 1.0                  |
| EBD       | 0           | 0               | 0.5                     | 0.5                  |

### **Payment Correction Form – Overview**

- 1. The Payment Correction Form will be used to make corrections to payment made to SEP agencies.
- 2. The agency must complete the name of agency, SEP Contact Name, and Email & Phone Number information to ensure ongoing communication during these corrections.
- 3. The columns of the Payment Correction Form include:
  - a. Name of Individual
  - b. Medicaid ID
  - c. Waiver/Program
  - d. Contract Activity
  - e. Billing Month and Year
  - f. Change to Payment
  - g. Comments
  - h. All columns are required to be filled, except for Comments, when submitting to the Department for consideration.

#### Payment Correction Form Example

| Single Entry Point Agency<br>SEP Contact Name:<br>Email & Phone Number: | PRADO<br>ent of Health Care<br>Financing | Fiscal Year 202X | -2X Contract Payme | nt Correction          | Form      |          |
|-------------------------------------------------------------------------|------------------------------------------|------------------|--------------------|------------------------|-----------|----------|
| Name of Individual                                                      | Modicaid ID                              | Waiver (Program  | Contract Activity  | Billing<br>Month (Year | Change to | Commonts |
|                                                                         | Medicald ID                              | waiver/Program   |                    | Month/ Tear            | Payment   | Comments |
|                                                                         |                                          |                  |                    |                        |           |          |
|                                                                         |                                          |                  |                    |                        |           |          |
|                                                                         |                                          |                  |                    |                        |           |          |
|                                                                         |                                          |                  |                    |                        |           |          |
|                                                                         |                                          |                  |                    |                        |           |          |
|                                                                         |                                          |                  |                    |                        |           |          |
|                                                                         |                                          |                  |                    |                        |           |          |
|                                                                         |                                          |                  |                    |                        |           |          |
|                                                                         |                                          |                  |                    |                        |           |          |
|                                                                         |                                          |                  |                    |                        |           |          |
|                                                                         |                                          |                  |                    |                        |           |          |
|                                                                         |                                          |                  |                    |                        |           |          |
|                                                                         |                                          |                  |                    |                        |           |          |
|                                                                         |                                          |                  |                    |                        |           |          |
|                                                                         | 1                                        |                  |                    | 1                      |           | J        |

Payment Correction Form Breakdown – Waiver & Program

- 1. The Waiver & Program column is used to identify which waiver or program that is incorrect and requires correction. Providing this information allows the Department to review data and confirm the error.
- 2. Waiver/Program options includes:
  - a. HCBS-BI (Brain Injury)
  - b. HCBS-EBD (Elderly, Blind, and Disabled)
  - c. HCBS-SCI (Spinal Cord Injury)
  - d. HCBS-CLLI (Children's Life Limiting Illness)
  - e. HCBS-CMHS (Community Mental Health Services)
  - f. PACE (Program for All-Inclusive Care for the Elderly)
  - g. Nursing Facility
  - h. CCT

Payment Correction Form Breakdown – Contract Activity

- 1. The Contract Activity column is used to identify which activity is incorrect and requires correction. Activities include correcting not just case management activities, but also Rural Add-Ons, and Tier Levels. Providing this information allows the Department to review data and confirm the error.
- 2. Contract Activity options include:
  - a. Appeal Creation of Packet
  - b. Appeal Hearing Attendance
  - c. CIRs-MANE
  - d. CIRs-Other
  - e. Initial (100.2)
  - f. Initial (100.2) Rural Add-On
  - g. CSRs 100.2
  - h. CSRs 100.2 Rural Add-On
  - i. In- Person Monitoring
  - j. In-Person Monitoring Rural Add On
  - k. On-Going Case Management PMPM
  - I. On-Going Case Management Tier Level

Payment Correction Form – Change to Payment

- 1. The Change to Payment column is used to identify if the correction to payment is an increase to the total payment. Providing this information allows the Department to confirm payment correction change.
- 2. Contract Activity options include:
  - a. Increase
  - b. Decrease

| )<br>(ear | Change to<br>Payment |   |
|-----------|----------------------|---|
|           |                      |   |
|           |                      |   |
|           |                      | - |
| Increa    | se                   |   |
| Decre     | ase                  |   |
|           |                      |   |

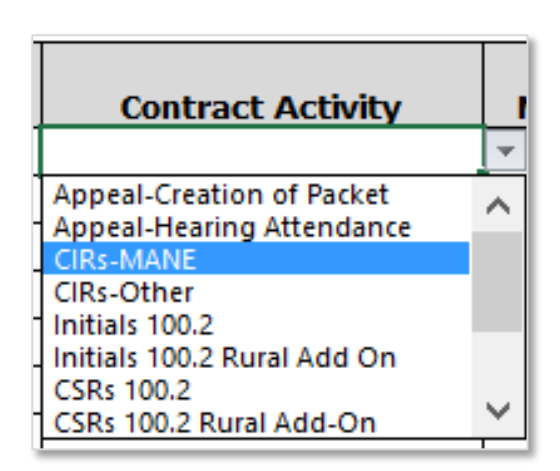

| HCBS-BI          |                                                                                              |
|------------------|----------------------------------------------------------------------------------------------|
| HCBS-EBD         |                                                                                              |
| HCBS-SCI         |                                                                                              |
| HCBS-CLLI        |                                                                                              |
| HCBS-CMHS        |                                                                                              |
| PACE             |                                                                                              |
| Nursing Facility |                                                                                              |
| сст              |                                                                                              |
|                  |                                                                                              |
|                  |                                                                                              |
|                  |                                                                                              |
|                  | HCBS-BI<br>HCBS-EBD<br>HCBS-SCI<br>HCBS-CLLI<br>HCBS-CMHS<br>PACE<br>Nursing Facility<br>CCT |

Waiver/Program

## **Payment Correction – Process**

Payment Correction Form:

- 1. The agency will have ten (10) Business Days to review their Payment Summary.
- 2. The *Payment Correction* form will be used to make corrections to any payments within the Fiscal Year.
  - a. Example: Payment corrections for the July 2020 payment, will be corrected and documented on the August 2020 Payment Summary.
- 3. Fill out the Payment Correction Form
  - a. Email any questions on the *Payment Correction Form* to Sarah McDonnell at <u>sarah.mcdonnell@state.co.us</u> or call at 303-866-3615.
- 4. Upload the Payment Correction Form to the agency's SharePoint webpage.
  - a. Located under Contract Payments, under FY2020-21, under the Payment Correction folder
  - b. Email SEP Contract Manager, Sarah McDonnell at <u>sarah.mcdonnell@state.co.us</u> that a *Payment Correction Form* has been uploaded on agency's SharePoint webpage for specific Payment Summary month/year, so it can be processed.
- 5. Notes: Dates for June Payment
  - a. The agency must enter all case management activities for June by the fiscal year end date determine by the Department.

### Contact Information

If you have questions, please contact the appropriate Department contact outlined below:

- Payment Corrections or Contractual Questions: <u>Sarah.McDonnell@state.co.us</u>
- Programmatic Questions: Victor.Robertson@state.co.us